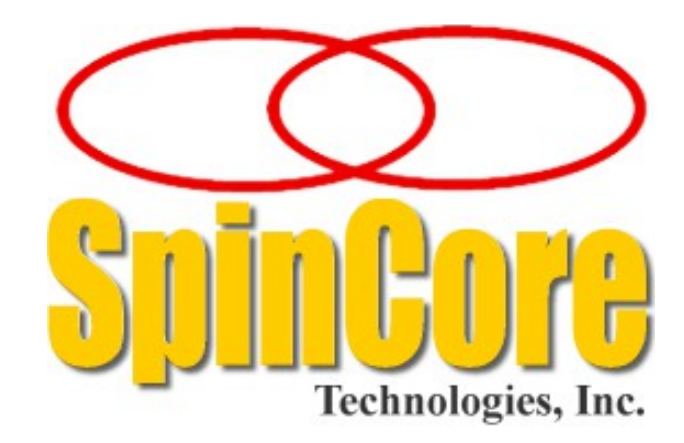

## **RadioProcessor**<sup>™</sup>

## **Owner's Manual**

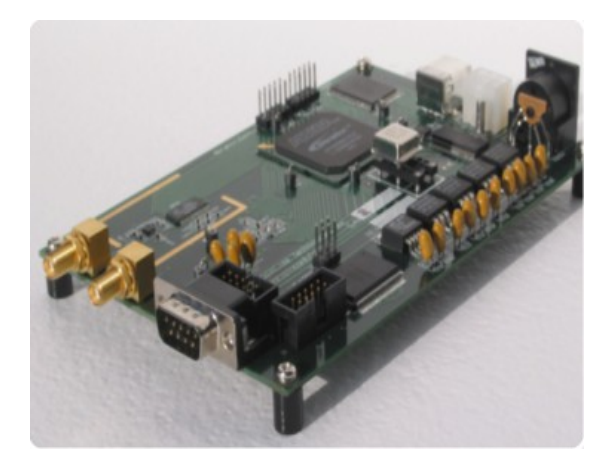

SpinCore Technologies, Inc. http://www.spincore.com

# Congratulations and *thank you* for choosing a design from SpinCore Technologies, Inc.

We appreciate your business!

At SpinCore, we try to fully support the needs of our customers. If you are in need of assistance, please contact us and we will strive to provide the necessary support.

© 2009-2023 SpinCore Technologies, Inc. All rights reserved.

SpinCore Technologies, Inc. reserves the right to make changes to the product(s) or information herein without notice. RadioProcessor™, PulseBlaster™, SpinCore, and the SpinCore Technologies, Inc. logos are trademarks of SpinCore Technologies, Inc. All other trademarks are the property of their respective owners.

SpinCore Technologies, Inc. makes every effort to verify the correct operation of the equipment. This equipment version is not intended for use in a system in which the failure of a SpinCore device will threaten the safety of equipment or person(s).

## **Table of Contents**

| I. Introduction5                                                                                          |
|----------------------------------------------------------------------------------------------------|
| Product Overview5                                                                                         |
| System Architecture6                                                                                      |
| Example Application7                                                                                      |
| Specifications9                                                                                           |
| Transmitter Output Level10                                                                                |
| II. Board Installation11                                                                                  |
| Installing the RadioProcessor11                                                                           |
| Testing the RadioProcessor11                                                                              |
| III. Example Single-Pulse NMR Experiment13                                                                |
| Precompiled C Programs with Batch File Control13<br><u>Tips on obtaining data using singlepulse_nmr15</u> |
| Graphical User Interfaces15                                                                               |
| IV. Creating Custom Pulse Programs16                                                                      |
| Controlling the RadioProcessor with SpinAPI16                                                             |
| DDS (Frequency and Phase) Registers17                                                                     |
| Acquisition Parameters18                                                                                  |
| Timing and Flow Control Parameters19                                                                      |
| Triggering20                                                                                              |
| Retrieving data from the board21                                                                          |
| V. Connecting to the RadioProcessor23                                                                     |
| PCI RadioProcessor Boards Connector Information23<br>BNC Connectors                                       |

| Long IDC Headers                                                       |                 |
|------------------------------------------------------------------------|-----------------|
| HW Trigger/Reset Header                                                |                 |
|                                                                        |                 |
| Clock Oscillator Header                                                | 25              |
| USB Radio Processor Reards Connector Information                       | 27              |
| DSB RadioProcessor Boards Connector Information                        | <u>21</u><br>27 |
| Power Connectors                                                       | <u>27</u><br>29 |
| <u>RF COMPECIOIS</u><br>Digital Output Connector                       | <u>20</u><br>28 |
| Digital Output Connector<br>Header IP302 (HW/ Trigger/Reset)           | 20<br>30        |
| <u>neader of 302 (nw mgger/Neser)</u>                                  | <u></u>         |
| Anne an dia la blain a tha bla dana ann lin a Oan abilitin a la fith a |                 |
| Appendix I: Using the Undersampling Capabilities of the                |                 |
| RadioProcessor - 70 MHz IF Application                                 | <u>31</u>       |
|                                                                        |                 |
| Appendix II: Arbitrary Waveform Generation                             | <u>37</u>       |
|                                                                        |                 |
| Appendix III: RadioProcessor NMR Interface for MATLAR                  | 40              |
|                                                                        |                 |
| Overview of SpinCore MATLAB GUI Interface                              | 40              |
| General Features:                                                      |                 |
| Sample Screenshots                                                     | 41              |
|                                                                        |                 |
| Appendix IV: RadioProcessor NMR Interface for LabVIEW                  | 44              |
|                                                                        |                 |
| Overview of SpinCore LabVIEW GUI Interface                             |                 |
|                                                                        |                 |
| Appendix V: Miscellaneous Eurotionality                                | 46              |
| Appendix V. Miscenarieous i unctionality                               |                 |
|                                                                        |                 |
| Appendix VI: CYCLOPS Control                                           | <u>49</u>       |
|                                                                        |                 |
| Appendix VII: RadioProcessor Firmware Designs                          | <u>52</u>       |
|                                                                        |                 |
| Polated Products and Accessories                                       | 53              |
| Itelated Froducts and Accessories                                      |                 |
|                                                                        |                 |
| Contact Information                                                    | <u>53</u>       |
|                                                                        |                 |
| Document Information                                                   | <u>53</u>       |

## I. Introduction

### **Product Overview**

The RadioProcessor<sup>™</sup> is a general purpose radio frequency (RF) excitation and broadband data acquisition system. The RadioProcessor can serve as a complete system for Nuclear Magnetic Resonance (NMR) or Nuclear Quadrupole Resonance (NQR) experiments with spectrometer frequencies from 0 to 100 MHz (certain restrictions apply, vide infra). The system integrates SpinCore's high-performance PulseBlaster<sup>™</sup> timing engine for agile control of internal system components as well as TTL pulse/pattern generation for control of any external hardware.

The RadioProcessor

- Integrates excitation and acquisition components onto a single PCI or USB card.
- Directly captures and digitally demodulates IF/RF signals using quadrature detection. The desired baseband bandwidth is user definable through software filters.
- Generates completely formed RF excitation pulses as well as high resolution digital control signals.
- Supports 2 analog I/O channels and 4 digital output channels.
- Maintains signal coherence between excitation and acquisition systems at all frequencies.
- Autonomously signal-averages the baseband data between multiple acquisitions.
- Saves data in several different formats. Currently supported file formats are ASCII, Felix, and JCAMP-DX 5.0.

This unique digital system is housed on a small form factor printed circuit board available in either PCI or USB format, providing users with a compelling price/size/performance proposition unmatched by any other device on the market today. Please contact SpinCore for more details.

### System Architecture

Figure 1, below, presents the architecture of the RadioProcessor. The RadioProcessor consists of three major components: the data acquisition core, the excitation core, and the PulseBlaster timing engine which provides high-resolution timing control for the entire system.

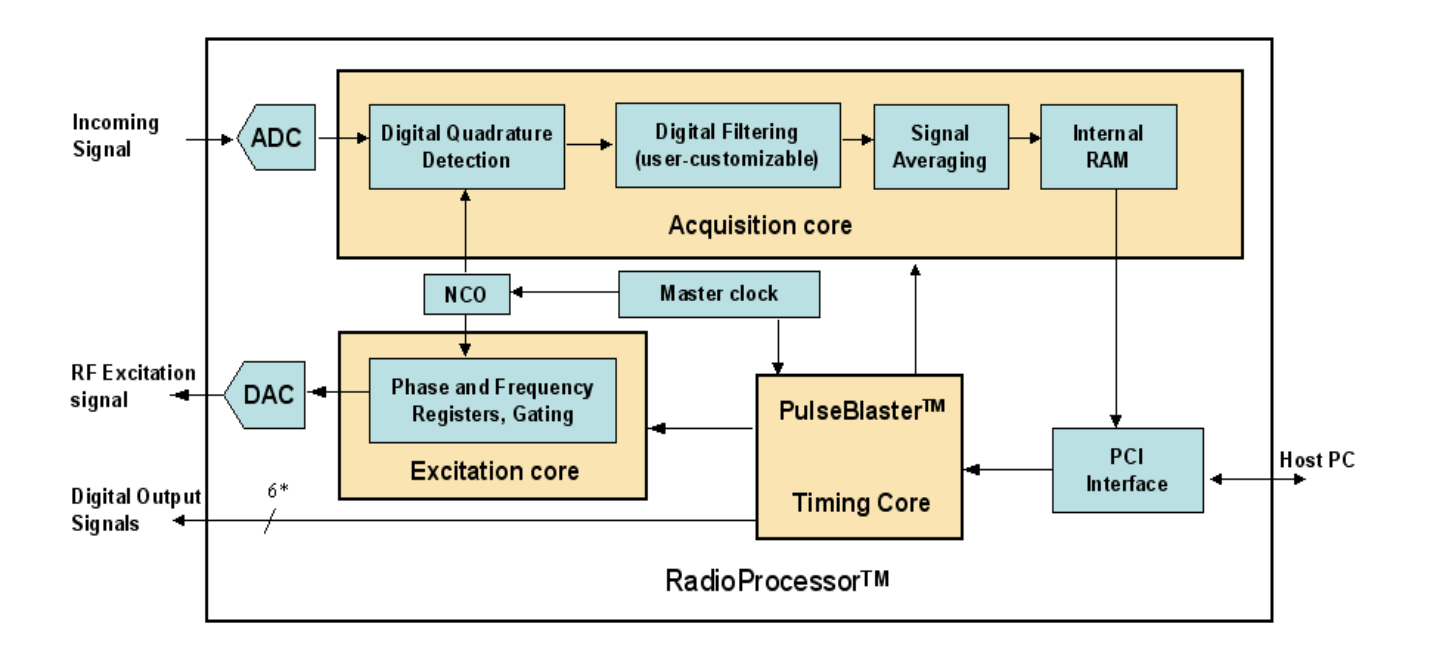

Figure 1: RadioProcessor Architecture. The master clock oscillator signal is derived from an on-chip PLL circuit typically using a 50 MHz on-board reference clock.

The acquisition core captures an incoming RF signal using a high-speed, high resolution Analog to Digital converter (ADC). This signal is then demodulated digitally using quadrature detection and filtered to reduce the signal to baseband. The detection and filtering system is highly configurable and can easily be customized by the user for a wide variety of applications. The baseband signal can then be averaged with previous data acquisition scans and is stored in an internal RAM. This data is then available to be retrieved onto the host computer at the user's convenience.

The excitation core can produce both RF Analog signals as well as digital outputs. The RF output is generated using an internal Direct Digital Synthesis (DDS) core, and can generate frequencies from DC up to half the DDS clock. The generated signal is converted to the Analog output by an on board digital-to-analog converter (DAC). This DDS core also drives the detection of the acquisition core, so signal coherence is maintained between acquisition and excitation cores. High resolution programmable digital outputs are also available for use in controlling external hardware.

At the heart of the system is the PulseBlaster pulse/pattern generator timing core, which uses a robust instruction set designed to allow the creation of complex pulse sequences with ease. This timing core controls all aspects of the systems functionality, such as triggering data acquisition, controlling the frequency and gating RF output, etc. The digital outputs are also controlled with this core. Six digital outputs are available by default, and more are possible if some features of the excitation and acquisition cores are not used. The PulseBlaster core utilizes an 80-bit Very Long Instruction Word (VLIW) which enables dynamic timing delays for each instruction. For more information about the PulseBlaster core, please see the <u>PulseBlaster Manual</u>.

### **Example Application**

A major application for the RadioProcessor is to serve as an advanced digital NMR/NQR spectrometer. Using the RadioProcessor, a complete NMR/NQR system can be constructed with the addition of a power amplifier and a pre-amplifier. An example setup is shown below in Figure 2.

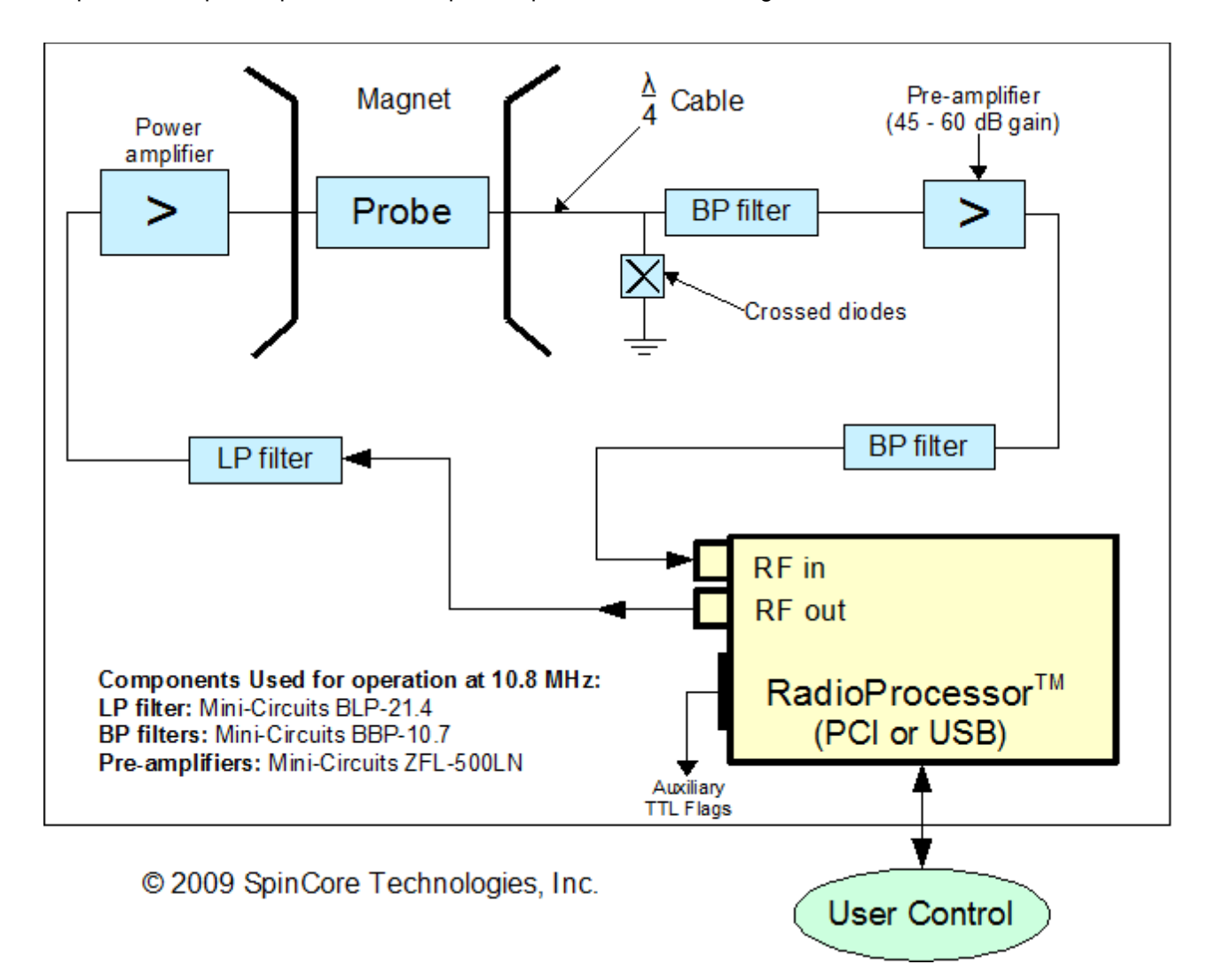

**Figure 2:** Typical application of the RadioProcessor. By adding a power amplifier and a small-signal preamplifier, a complete NMR/NQR system can be built.

If you are building a system with the RadioProcessor board, ensure that there is adequate heat dissipation so the chips on the RadioProcessor do not overheat. SpinCore Technologies Inc. can supply a power amplifier, TX/RX switch, and pre-amplifiers, if desired. SpinCore also offers a complete mobile NMR system, the iSpin-NMR, that can perform NMR/NQR experiments immediately out of the box. Please visit our website for more details.

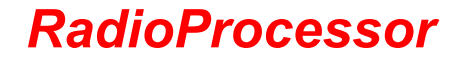

Using a setup as described above with a 10.8 MHz permanent magnet, sample spectrum of a household cooking oil sample was obtained as shown below. Using only a single scan, a signal to noise ratio of 62 dB was achieved. The spectral width of the figure below is 60 kHz.

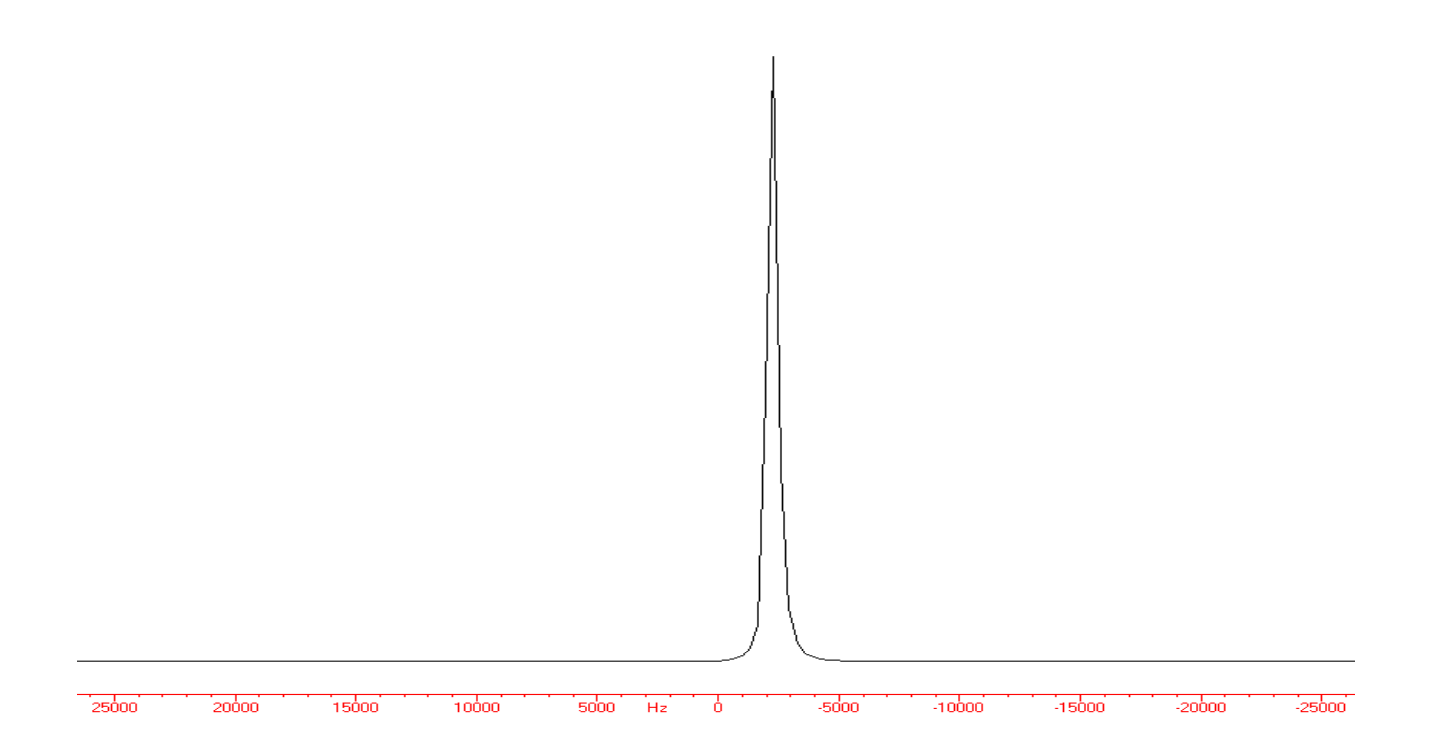

**Figure 3:** Sample single-scan proton spectrum obtained at 10.8 MHz with the RadioProcessor board and the system described in the text above.

### **Specifications**

The RadioProcessor is currently available with a 75 MHz Analog-to-Digital (A/D) sampling clock frequency. Specifications for this configuration are given in the table below. For information specific to a certain RadioProcessor firmware revision, see Appendix VII or contact SpinCore Technologies, Inc.

| Parameter           |                                      | Min                    | Тур               | Max                   | Units |
|---------------------|--------------------------------------|------------------------|-------------------|-----------------------|-------|
| Analog Input        | A/D Sampling Frequency               |                        | 75 <sup>(1)</sup> | 80                    | MHz   |
|                     | A/D Sampling Precision               |                        |                   | 14                    | bits  |
|                     | Input Voltage Range (peak-peak)      |                        |                   | 1.13                  | V     |
|                     | Input Frequency Range                |                        |                   | 100                   | MHz   |
| Analog Output       | D/A Sampling Rate                    |                        | 300               |                       | MHz   |
|                     | D/A Sampling Precision               |                        |                   | 14                    | bits  |
|                     | Output Voltage Range (peak-peak)     |                        |                   | 1.2(2)                | V     |
|                     | Phase resolution                     |                        |                   | 0.09                  | deg.  |
|                     | Frequency resolution                 |                        | .28(3)            |                       | Hz    |
| Digital Output      | Number of Digital Outputs            | 4                      | 6                 | 24 <sup>(4)</sup>     |       |
|                     | Logical 1 output voltage             |                        | 3.3(5)            |                       | V     |
|                     | Logical 0 output voltage             |                        | 0                 |                       | V     |
|                     | Output drive current                 |                        |                   | 25                    | mA    |
|                     | Rise/Fall time                       |                        |                   | < 1                   | ns    |
| Digital Input       | Logical 1 Input voltage              | 1.7                    |                   | 3.3                   | V     |
| (HW_Trig, HW_Reset) | Logical 0 Input voltage              | 0                      |                   | 0.7                   | V     |
| Data acquisition    | Spectral width (SW) of acquired data | 0.28 Hz <sup>(6)</sup> |                   | 10 MHz <sup>(7)</sup> |       |
|                     | # Complex points                     | 8192 <sup>(8)</sup>    |                   | 16k                   |       |
| Pulse Program       | # of Instruction words               |                        |                   | 1024(9)               | words |
|                     | Pulse resolution <sup>(10)</sup>     |                        | 13.3              |                       | ns    |
|                     | Pulse length <sup>(11)</sup>         | 66.6 ns                |                   | 693 days              |       |

#### Table 1: Product Specifications.

Notes

(1): If the signal to be detected is very close to  $\frac{1}{4}$  of the sampling rate, there will be problems with aliasing during the detection process. To alleviate this problem, a slightly higher or lower clock speed can be used.

(2): Analog output voltage is factory adjustable up to 4V. See Transmitter Output Level section on the next page for more information.

(3): Frequency resolution is 30 Hz when using an 80 MHz clock.

(4): Custom designs are available. Please contact SpinCore if you require more digital outputs (or DDS registers).

(5): This is the value seen without using termination. When the line is terminated with 50Ω, the output voltage will be slightly lower.
 (6): This value is with the FIR filter Enabled. With FIR bypassed, min SW is 72 Hz. Some older designs have a min SW of 4.5 Hz
 (1.2 kHz with FIR Enabled).

(7): This number is dependent on the A/D clock frequency (i.e., A/D clock frequency divided by 8). NOTE: when acquiring data directly from A/D, the spectral width is ½ the A/D clock frequency.

(8). Fewer points may be observed, however, the number of points retrieved from board memory must be a multiple of 8k.

(9): 4096 maximum words for several firmware versions, including, 12-15. Please contact SpinCore for more information.

(10): Pulse resolution equals one clock period of the master clock oscillator.

(11): Minimum pulse width is five clock periods of the master clock oscillator. Maximum pulse width is 2^52 clock periods of the master clock oscillator.

### **Transmitter Output Level**

There are currently two different options for RadioProcessor transmitter output voltage. The standard gain RadioProcessor has an output voltage of one volt peak-to-peak at 10 MHz, with a 3 dB bandwidth of about 85 MHz. The high gain transmitter output amplifier has a maximum output voltage of about 3.75 Volts peak-to-peak, with a 3dB bandwidth of about 21 MHz, while covering the same frequency range as the standard gain board. Figure 4, below, shows the transmitter output voltage vs. frequency plot for the two RadioProcessor options. Please contact SpinCore for more information.

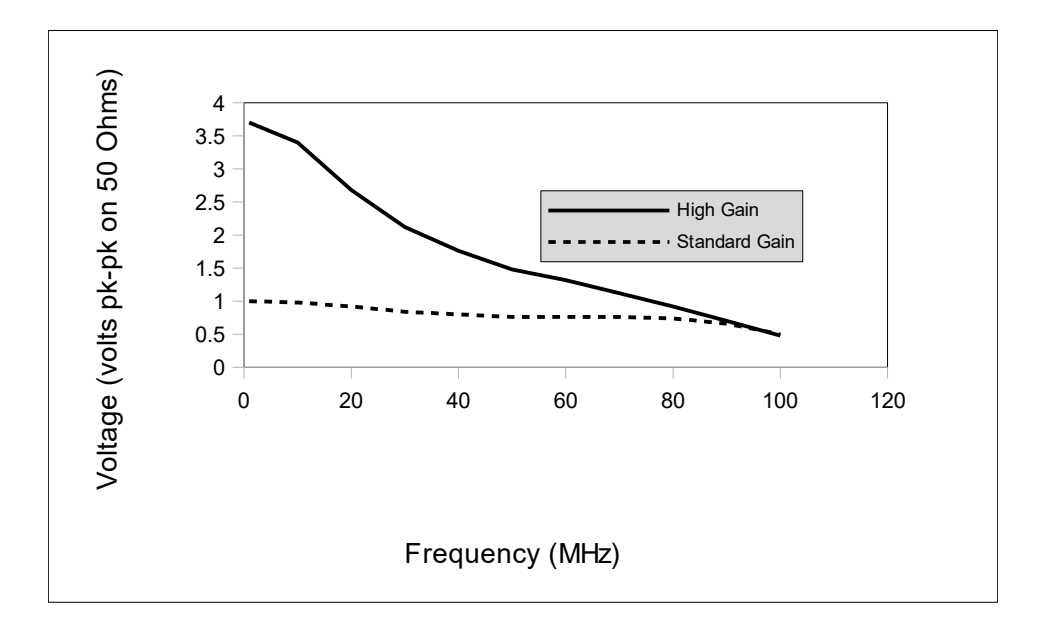

**Figure 4:** RadioProcessor transmitter output voltage vs. output frequency. The dotted line represents the standard gain transmitter output amplifier, and the solid line represents the high gain transmitter output amplifier. The voltage values are for 50 Ohm load impedance. The 0 dB (1 mW, 0.63 Vpp on 50 Ohm) output value for both transmitter amplifiers occurs at approximately 90 MHz.

## **II. Board Installation**

### Installing the RadioProcessor

To install the board you must complete the following steps:

- 1. Download and install the latest SpinAPI software package on your computer. SpinAPI is available at: <u>http://www.spincore.com/support/spinapi/</u>.
  - SpinAPI is a custom Application Programming Interface package developed by SpinCore Technologies, Inc. SpinAPI is designed to be used only with SpinCore Technologies, Inc. products. SpinAPI can be utilized using C/C++, or graphically (described in Appendices III and IV).
- 2. Shut down the computer.
- 3. For the PCI: Insert the RadioProcessor card into an available PCI slot and fasten the PC bracket securely with a screw.
- 4. For the USB: Plug one end of the USB cable into the RadioProcessor board and the other end into the host computer. Next, power the board through the 5-pin DIN-type connector or 6-position Molex-style connector. We recommend purchasing the <u>RadioProcessorUSB Power Supply</u>, which has the 6-pin output connector and is pin-compatible with the power connector of the RadioProcessorUSB board. For more information on powering the RadioProcessorUSB board please read Power Connectors in Section V. Connecting to the RadioProcessor.
  - **Warning:** Do not connect PEG (PCI Express Graphics) power connectors available in some computers directly to the 6-position Molex-style power connector. Doing so will cause irreparable damage to the board. SpinCore Technologies is not liable for any damage caused by this.
- 5. Turn on the computer.

Now you are ready to run the test programs that are located in the examples folder of the SpinAPI package. We recommend running the example programs when you first receive the RadioProcessor board to verify that your device is functional.

### **Testing the RadioProcessor**

The simplest way to test whether the RadioProcessor has been installed properly and can be controlled as intended is to run a simple test program. The excite\_test program, which can be found in the RadioProcessor folder in the examples of the SpinAPI, will produce a 1 MHz output on the Analog Out connector which will turn on for 10  $\mu$ s and off for 1 ms. This sequence will be repeated indefinitely. To test the board, run excite\_test and observe the Analog Output with an oscilloscope. The 1 MHz sinusoid should appear as specified by the program.

If using a high input impedance oscilloscope to monitor the RadioProcessor's output, place a resistor that matches the characteristic impedance of the transmission line in parallel with the coaxial transmission line at the oscilloscope input. (e.g., a 50  $\Omega$  resistor with a 50  $\Omega$  transmission line, see Figures 5 and 6 below.). When using an oscilloscope with an adjustable bandwidth, set the bandwidth to as large as possible. Failure to do so may yield inaccurate readouts on the oscilloscope.

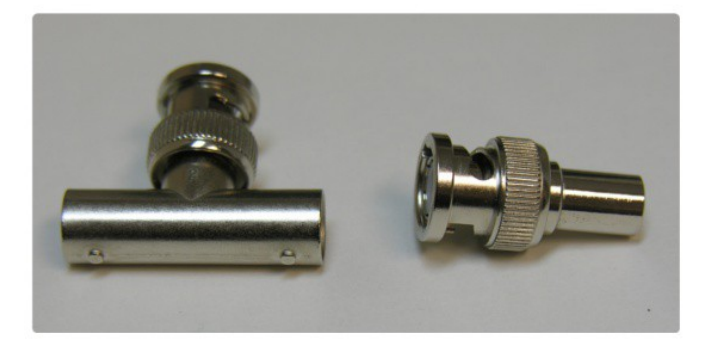

Figure 5: Left: BNC T-Adapter and Right: BNC 50 Ohm resistor.

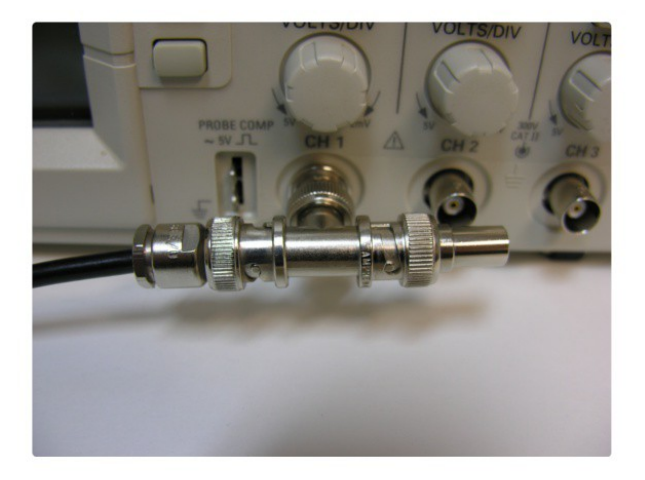

**Figure 6:** BNC T-Adapter on the oscilloscope with coaxial transmission line connected on the left and BNC 50 Ohm resistor connected on the right, to terminate the line.

Once this behavior has been verified, the user can be confident the board is installed properly and may move on to evaluation of the acquisition subsystem. If the RadioProcessor is to be used to perform NMR experiments, the easiest way to do this is to use the provided singlepulse\_nmr example program. The use of this program is described in detail in the next section.

## **III. Example Single-Pulse NMR Experiment**

### **Precompiled C Programs with Batch File Control**

Several precompiled NMR experiments are included with the SpinAPI Examples (Single-Pulse NMR, Hahn Echo, and CPMG, for example). The following steps describe how to run the Single-Pulse NMR experiment with the RadioProcessor board and SpinCore Technologies software:

- 1. Complete the steps in Section II. Board Installation for Installing the RadioProcessor before proceeding.
- 2. Connect the RadioProcessor as shown in Figure 2 (page 7) of this manual. Note that all components shown in Figure 2 may be purchased from SpinCore Technologies.
- 3. Create your own working directory somewhere outside of the SpinCore directory and copy the contents of the SpinCore RadioProcessor directory to your new working directory. The SpinCore RadioProcessor directory can be found by in examples folder of the SpinAPI.
- 4. Edit the singlepulse\_nmr\_example.bat batch file by right-clicking and selecting 'edit' and save the batch file when finished. The parameters of interest for this experiment are described below:

BOARD\_NUMBER: Selects which board to program if multiple SpinCore Technologies boards are connected to your system.

ADC\_FREQUENCY: Clock frequency of the board. Always 75 MHz, unless a custom clock is being used as input to the RadioProcessor.

ENABLE TX: A 1 enables the transmitter, a 0 disables the transmitter.

ENABLE RX: A 1 enables the receiver, a 0 disables the receiver.

REPETITION DELAY: Repetition delay in seconds between scans. See Figure 7.

NUMBER OF SCANS: Number of times to repeat the scan and average the results together.

NUMBER OF POINTS: Number of complex points to be captured.

SPECTROMETER FREQUENCY: Spectrometer frequency in MHz.

SPECTRAL WIDTH: Desired base band spectral width in kHz.

PULSE TIME: Duration of TX excitation pulse in µs. See Figure 7.

TRANS TIME: Ringdown time in  $\mu$ s. See Figure 7.

TX PHASE: Phase of the TX output channel in degrees.

AMPLITUDE: TX output amplitude scaling factor (between 0.0 and 1.0).

USE SHAPE: A 1 generates a 'sinc' shaped pulse for the TX output, a 0 disables the shaped pulse.

BYPASS FIR: A 1 bypasses the FIR filter, 0 enables it.

FNAME: File name to save the acquired data in. Data will be saved in ASCII, Felix, and JCAMP formats. VERBOSE: A 1 enables normal output, a 0 disables normal output and the program outputs nothing.

BLANKING EN: Enables the TTL blanking feature necessary to control SpinCore Technologies RF Power Amplifier modules if used with the RadioProcessor in the NMR setup. For more information, see the

RF Power Amplifier manual at: <u>http://www.spincore.com/CD/RFPA/RFPA\_Manual.pdf</u>

BLANKING BIT: Specifies which TTL Flags to use for blanking.

BLANKING DELAY: Delay needed to warm-up the SpinCore RF Power Amplifier prior to the RF pulse. See Figure 7 on the next page.

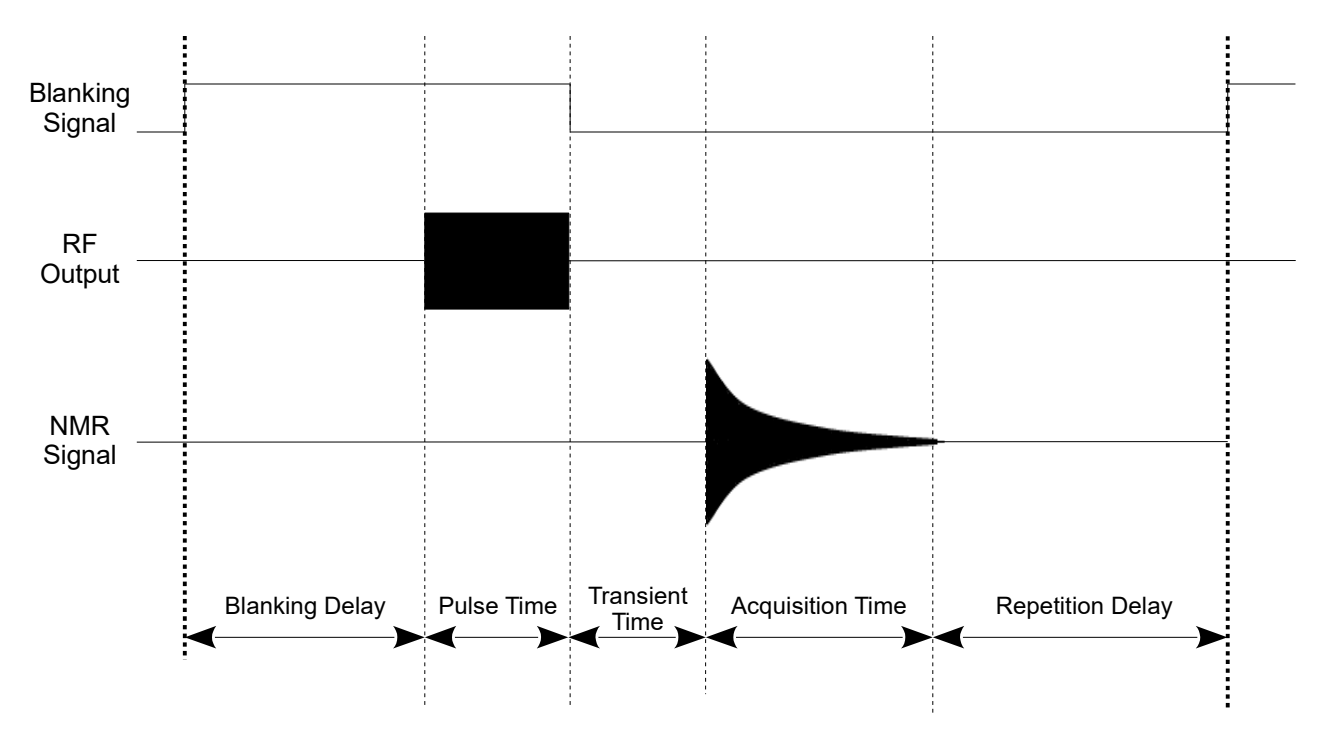

**Figure 7:** General timing diagram of the basic single-pulse sequence (not to scale). A single scan is performed as follows: A blanking TTL pulse is applied to allow for RF Power Amplifier warm-up (Blanking Delay), a single RF pulse is applied to the sample for a specified amount of time (Pulse Time). The high voltage induced on the sample coil is allowed to ring down (Transient Time), after which the Free Induction Decay (FID) signal is acquired (for length Acquisition time). The sample is then allowed to relax for a time (Repetition Delay). This scan procedure is then repeated an arbitrary number of times as desired to improve the signal to noise ratio.

- 5. Run the singlepulse\_nmr\_example.bat file by double-clicking. Once the singlepulse\_nmr.bat file has completed, three new files (\*.fid, \*.jdx, \*.txt) will be created in the directory from which the batch file was executed.
- Open the Felix file (.fid) in Felix for Windows, or open the .jdx file in any program that supports JCAMP-DX. An easily parsed text file containing the NMR data will also be generated. For information on installing and using Felix to view your .fid files, go to <u>http://www.spincore.com/CD/RadioProcessor/felix/Felix\_Instructions.html</u>

#### Tips on obtaining data using singlepulse\_nmr

The ability of this program to capture usable data is highly dependent on entering the correct parameters for a given NMR setup. It is expected that the user is familiar with how to best specify PULSE\_TIME, TRANS\_TIME, TX\_PHASE, SPECTROMETER\_FREQUENCY, etc. Setting the SPECTRAL\_WIDTH, however, may not immediately be obvious.

If the signal is very short (on the order of microseconds), for example as in NMR with solid samples or with inhomogeneous magnetic fields, there is ample room in the on board RAM to capture the entire signal with a very large spectral width (1 MHz or more). Often this is the best approach, even if the signals are near DC (i. e. near or at spectrometer frequency) and thus do not require a large spectral width to be represented. To do this, the FIR filter can be bypassed with the BYPASS\_FIR parameter to achieve the large spectral width. This will result in signals being attenuated near the edge of the passband, but this will not matter since the signal of interest is near DC.

For longer FID signals, where a smaller spectral width is more useful, the FIR filter may be bypassed as well. The FIR filter is necessary only for very low spectral widths (on the order of several Hz) when a flat response is needed over the entire spectrum. Please note that when the FIR is enabled, the spectral width must be the ADC\_FREQUENCY divided by some multiple of 8. If such a value is not specified, the spectral width will be rounded appropriately. The FIR filter also adds an initial latency to any acquired data that is dependent on the number of FIR coefficients. These initial points should be discarded. In general, lowering the spectral width will reduce the noise in the signal.

The source code of the singlepulse\_nmr.c program is included in the SpinAPI Examples and is well commented. Users wishing to create custom programs may refer to this to get the details of how to control the RadioProcessor.

### **Graphical User Interfaces**

In addition to the Single Pulse NMR code included with SpinAPI, graphical user interfaces have been created for use with MATLAB and LabVIEW. Please see Appendices III and IV for sample screenshots, or visit the following links for further information.

MATLAB: <u>http://www.spincore.com/support/RadioProcessor/MATLAB/</u> LabVIEW: <u>http://www.spincore.com/support/PBLV/RP.shtml</u>

## **IV. Creating Custom Pulse Programs**

### Controlling the RadioProcessor with SpinAPI

SpinAPI is a control library which allows programs to be written to communicate with the RadioProcessor board. The most straightforward way to interface with this library is with a C/C++ program, and the API definitions are described in this context. However, virtually all programming languages and software environments (including software such as LabVIEW and MATLAB) provide mechanisms for accessing the functionality of standard libraries such as SpinAPI.

A reference document for all SpinAPI functions is available online at:

#### www.spincore.com/CD/spinapi/spinapi\_reference

The RadioProcessor is a highly versatile excitation and acquisition system, and as a result there are many possible approaches to program the board. However, most applications will follow five basic steps:

- 1. Load the frequency and phase registers with desired values.
- 2. Specify data acquisition related parameters.
- 3. Specify all parameters that control the timing of the experiment, i.e., pulse times, delays, etc.
- 4. Trigger the pulse program. The experiment will then proceed autonomously.
- 5. Retrieve the captured data from the board at any time without interrupting the acquisition process.

These steps are described in detail below. For each of the steps, the relevant SpinAPI functions are listed which control the actions needed to perform that particular step.

### **DDS (Frequency and Phase) Registers**

The RadioProcessor contains three DDS channels, two of which are internal and used for digital detection (cos and sin), and one which drives the digital-to-analog converter (DAC) that forms the TX channel (see Figure 8 next page). The frequency and phases of these three channels are controlled by selecting values from a bank of on-board registers. These registers are typically programmed during board initialization, and then the pulse program is used to select which register is used at any given time during an experiment. All three channels share a common frequency, but their phase may be set completely independent of each other. The number of available registers for each channel is given in the table below<sup>(1)</sup>.

| Register Bank                 | Number of registers |
|-------------------------------|---------------------|
| Frequency                     | 16                  |
| Cos phase (real channel)      | 4                   |
| Sin phase (imaginary channel) | 4                   |
| TX phase                      | 16                  |

 Table 2: DDS Register information<sup>(1)</sup>.

```
Relevant spinapi functions:
pb_start_programming()
pb_set_phase()
pb_set_freq()
pb_stop_programming()
```

Firmware revision 10-18 supports "on the fly" frequency and phase register programming. Please see Appendix V for more information.

<sup>(1)</sup> Certain RadioProcessor firmware revisions have different register allocation. For information about a specific RadioProcessor firmware revision see Appendix VII or contact SpinCore Technologies, Inc. Custom designs with more DDS registers are available.

### **Acquisition Parameters**

The RadioProcessor performs quadrature signal detection, as shown in Figure 8 below. The incoming RF signal, as captured by the ADC, is multiplied by the internal cos and sin signals to form the real and imaginary signal channels respectively. These channels are then filtered and decimated to produce a baseband signal, which can optionally be averaged with previous scans, and is then stored in the internal RAM.

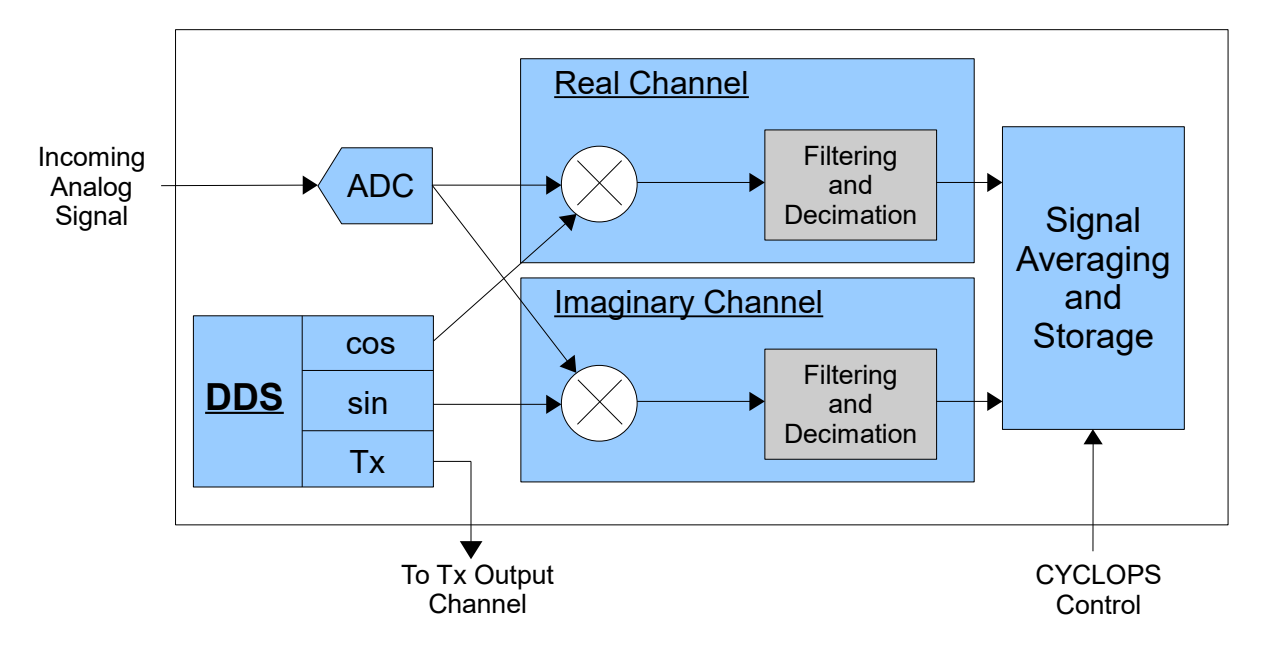

**Figure 8:** Quadrature detection block diagram. The incoming analog signal is digitized and mixed with the receiver cosine and sine waveforms to create the real and imaginary channels. Those channels are then filtered and stored in on chip memory for the user to read back. The RadioProcessor's agile control system allows for all aspects of the data acquisition to be user programmable.

Basic acquisition parameters that need to be set are the desired spectral width of the stored baseband data, the number of points to capture, and the number of scans that will be performed. Based on these values, the driver will set the internal acquisition and filtering parameters appropriately. This method of setting up the acquisition hardware should suffice for many if not most applications. Complete control over all filtering parameters is possible however, and users wishing to take advantage of this should contact SpinCore Technologies.

**Spectral width:** This is the bandwidth of the captured baseband (i.e., after quadrature detection) data. **Number of points:** Number of complex baseband (FID) points to capture. This is typically set to the maximum number of points, although smaller numbers may be used if a lesser number of points is sufficient.

**Number of scans:** Number of scans that are intended to be taken. The actual number of scans is determined by the number of times the trigger\_scan bit is enabled in the pulse program, but the maximum number of scans that will be performed needs to be specified here so that the acquisition system can be setup to avoid overflows.

Relevant spinapi functions: pb\_set\_num\_points() pb\_setup\_filters()

NOTE: To bypass the Digital Quadrature Detection use the spinapi function: pb get data direct()

### **Timing and Flow Control Parameters**

The RadioProcessor contains an integrated PulseBlaster pulse generation timing core. This timing core controls all aspects of the systems functionality by setting internal control lines at user specified times. Six user programmable digital outputs are also available for control of external hardware. The internal control lines and user programmable outputs are collectively referred to as flags. The pulse program modifies these flags in a user-defined way to control all aspects of an experiment.

#### **Op Code and Explanation**

The PulseBlaster uses a robust instruction set to enable the creation of complex pulse programs with ease. Each instruction is defined by an Op Code which specifies the action of that instruction and an optional Instruction data (inst\_data) field which elaborates on that action. In addition, each instruction specifies the desired value for the flags, as well as a time delay until the next instruction executes. The "next" instruction is not necessarily the next sequential instruction, as the instruction set contains branching and looping instructions which can cause the program to be executed out of sequential order. A list of the available instructions is given in the table below.

| Op Code # | Instruction | Inst_data field                                                               | Function                                                                                                    |
|-----------|-------------|-------------------------------------------------------------------------------|----------------------------------------------------------------------------------------------------|
| 0         | CONTINUE    | Unused                                                                        | Program execution continues to next<br>instruction. This can only be used up to a<br>delay of about 57 s.                                                                                                    |
| 1         | STOP        | Unused                                                                        | Stop execution of program. All TTL values remain from previous instruction, and analog outputs may turn off <sup>(1)</sup> . It is recommended to provide a termination command to deactivate outputs before a STOP.                                            |
| 2         | LOOP        | Number of desired loops.<br>This value must be greater<br>than or equal to 1. | Specify beginning of a loop. Execution continues to next instruction. Data used to specify number of loops                                                                                                    |
| 3         | END_LOOP    | Address of beginning of loop                                                  | Specify end of a loop. Execution returns<br>to begging of loop and decrements loop<br>counter.                                                                                                    |
| 4         | JSR         | Address of first subroutine<br>instruction                                    | Program execution jumps to beginning of<br>a subroutine                                                                                                    |
| 5         | RTS         | Unused                                                                        | Program execution returns to instruction<br>after JSR was called                                                                                                    |
| 6         | BRANCH      | Address of instruction to skip to                                             | Program execution continues at specified<br>instruction. This behaves like the goto<br>statement found in many programming<br>languages                                                                                                    |
| 7         | LONG_DELAY  | Number of desired loops.<br>This value must be greater<br>than or equal to 2. | For long interval instructions (instructions<br>with a delay over 57 s). Data field specifies<br>a multiplier of the delay field. Execution<br>continues to next instruction                                                                                    |
| 8         | WAIT        | Unused                                                                        | Program execution pauses and waits for<br>a software or hardware trigger to resume it.<br>The latency between a trigger occurring and<br>the program resuming is the time used as<br>the delay for the wait instruction plus a fixed<br>time of 6 clock cycles. |

Table 3: PulseBlaster instructions.

<sup>(1)</sup> On RadioProcessor boards with firmware versions 10-13 and 10-14, both analog *and* TTL outputs return to ground when a STOP command is encountered.

#### **Control Lines**

To control the operation of the RadioProcessor, each instruction in the pulse program specifies a flag word which sets both the internal control lines and user programmable digital outputs. The control lines stay in the given state for the duration of the instruction. The internal control lines are described below:

| Control Line             | Function                                                                                                    |
|--------------------------|----------------------------------------------------------------------------------------------------|
| frequency select         | Selects between the available frequency registers.                                                                                                    |
| cos channel phase select | Selects between the available cos phase registers.                                                                                                    |
| sin channel phase select | Selects between the available sin phase registers.                                                                                                    |
| TX channel phase select  | Selects between the available TX phase registers.                                                                                                    |
| tx_enable                | Enables TX output on the Analog Out connector. If this control line is disabled, the Analog Out channel is turned off (zero output voltage).                                                                                                    |
| phase_reset              | When this control line is enabled, all DDS channels will be reset to their time=0 phase. For example, if a channel is set to use a phase register with 90deg, it will be reset to the midpoint output level and stay that way until the phase reset control line is disabled. This allows the the phase of pulses to be synchronized between scans.                                                                                                    |
| trigger_scan             | When this control line is enabled, a scan will be triggered and data acquisition will begin. Acquisition continues until the desired number of complex points have been captured as specified by the acquisition parameters. Once scanning has been triggered, it will continue until all points have been captured, regardless of the state of this control line. A scan is triggered when this control line transitions from a 0 to 1, so to start a new scan, the value of this line must be returned to 0 before being set to 1 again. |

Table 4: Internal control lines.

#### Relevant spinapi functions:

```
pb_start_programming()
pb_inst_radio()
pb_inst_radio_shape()
pb_inst_radio_shape_cyclops()
pb_stop_programming()
```

### Triggering

The RadioProcessor can be triggered in two ways, either by software trigger or hardware trigger. The software trigger is initiated by sending a command from the host PC. Because RadioProcessor boards are typically used with non real-time operating systems, the exact time between issuing a software trigger and the board acting on that trigger cannot be precisely specified. For precision control, the pulse program can also be triggered by setting the HW\_Trigger pin to a logical 0. This will cause the pulse program to be triggered within two clock cycles (starting a program), or a minimum of 8 clock cycles (resuming from WAIT instruction).

Triggering the pulse program has one of the following three effects:

- 1. Begin execution of a pulse program.
- 2. Restart execution of a pulse program after the board has been reset.
- 3. Resume execution of a pulse program which is currently paused by a WAIT instruction.

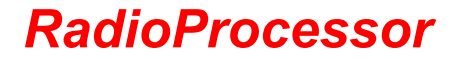

The data acquisition system cannot be directly triggered by the hardware or software trigger described above. Instead, it is triggered by an internal control line (called trigger\_scan) which can be set by the instructions of the pulse program. If the user desires to start the acquisition based on the hardware trigger, the user can create a pulse program which sets the trigger\_scan line in the first instruction. Thus the data acquisition component will be triggered as soon as the hardware trigger causes the pulse program to begin.

Relevant spinapi functions: pb start()

For more information regarding the instruction set architecture behind the PulseBlaster system, please reference the PulseBlaster manual accessible at:

http://spincore.com/CD/PulseBlaster/PCI/PB24/PB Manual.pdf

### Retrieving data from the board

Once an experiment has been completed, the data is retrieved from the board so it can be viewed and analyzed on the host computer.

The pb\_read\_status() function can be used to determine when the experiment has been completed. Once it has finished, the data is retrieved from the board using pb\_get\_data(), and then can be written to a file in several different formats. Currently supported file formats are ASCII, Felix, and JCAMP-DX 5.0.

| Flag Name        | Activation Level |
|------------------|------------------|
| Scanning (Bit 4) | High True        |
| Waiting (Bit 3)  | High True        |
| Running (Bit 2)  | High True        |
| Reset (Bit 1)    | Low True         |
| Stopped (Bit 0)  | High True        |

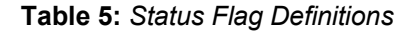

NOTE: The data-acquisition process and the data-downloading process are completely independent. Therefore, data can be downloaded, using the  $pb_get_data()$  function, at anytime during the acquisition process and it is not necessary to wait for the acquisition to complete.

**ASCII**: Plain ASCII data with each value on a new line. The first line contains the number of complex points, the second line contains the spectral width of the data (in MHz), and the remaining lines contain the complex points themselves. Real and Imaginary components of the complex points are given on alternate lines. Thus, the real and imaginary components of the first point are given on lines 3 and 4 respectively. The second point is given on lines 5 and 6, etc.

**Felix**: Output data in a form readable by the Felix spectrometer software by Accelrys. A demo version of this software is available online at:

http://www.spincore.com/support/RadioProcessor/Felix/Felix\_Instructions.shtml

**JCAMP-DX 5.0**: The JCAMP-DX file format is a scientific standard for the exchange of information across platforms and software packages and is accepted by many NMR software programs such as Bruker's TopSpin and is also readable in MATLAB via the Bioinformatics Toolbox. Output data is stored as type NMR FID.

Note: The pre-acquisition delay field '##.DELAY=' is set to 0 µs by default; the actual delay is not measured. This value can be modified after the acquisition has been completed via any text editor or with the software program used to open the JCAMP-DX file.)

Relevant spinapi functions: pb\_read\_status() pb\_get\_data() pb\_write\_ascii() pb\_write\_felix() pb\_write\_jcamp()

Note: pb\_get\_data() can only transfer multiples of 8K data points.

## V. Connecting to the RadioProcessor

### **PCI RadioProcessor Boards Connector Information**

There are two main connector types on the RadioProcessor board: the BNC connectors and the IDC headers – see Figure 9, below. BNC connectors are mounted on the PCI bracket and are available outside of the computer. The IDC connectors are mounted on-board and are available inside the computer only. There are two long IDC headers and one short IDC header.

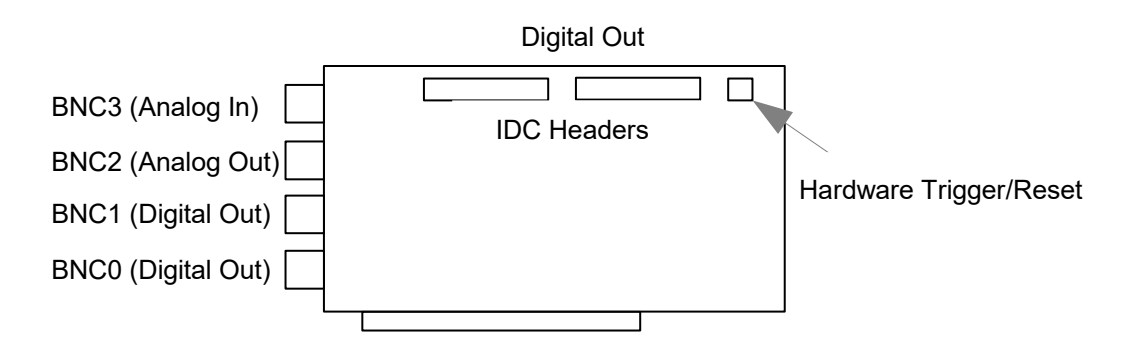

Figure 9: RadioProcessor PCI Connector Locations

#### **BNC Connectors**

The four BNC connectors provide the primary interface with the RadioProcessorPCI board. All headers are impedance matched to 50 Ohm. BNC3 is the Analog Input, used for data acquisition. BNC2 is the Analog Output port. BNC1 and BNC0 are both general purpose digital outputs which can be controlled through the pulse program.

The analog output connector (BNC2), is not equipped with an interpolating filter. This allows for maximum flexibility in output frequency, but it means that the output may appear somewhat quantized if no filter is used at the output. To eliminate this behavior and obtain a smooth RF pulse, the user may wish to filter the output with a band-pass or low-pass filter which will cut off the undesired frequency components above the intended RF signal.

#### Long IDC Headers

| 14 | 15 | 16 | 17 | 18 | 19 | 20 | 21 | 22 | 23 | 24 | 25 | 26 |  |
|----|----|----|----|----|----|----|----|----|----|----|----|----|--|
| 1  | 2  | 3  | 4  | 5  | 6  | 7  | 8  | 9  | 10 | 11 | 12 | 13 |  |

Figure 10: IDC header pinout

There are two long (2x13 pins) IDC headers on the RadioProcessor board. The headers provide access to all 24 bits of the flag word, six of which are available to the user as general purpose digital outputs. These are

labeled Flag0..11\_Out and Flag12..23\_Out. On each IDC header the top row of pins (14-26) are grounds, and the signals are carried on pins 1-13.

Each pin on an IDC header corresponds to a bit in the flag field of an instruction. The association between bits and pins is shown in the table below. In the RadioProcessor design, most of the flag bits are used to select frequency and phase registers. However, these bits still output to the IDC connectors so external hardware can be used to determine the state of the program.

| Bit in    |                          | Pin on   | Bit in flag |                           | Pin on  |
|-----------|--------------------------|----------|-------------|---------------------------|---------|
| flag word | Function                 | Flag1223 | word        | Function                  | Flag011 |
| N/A       | Ground                   | 14-26    | N/A         | Ground                    | 14-26   |
| N/A       | Unused                   | 13       | N/A         | Unused                    | 13      |
| 23        | sin (imaginary channel)  | 12       | 11          |                           | 12      |
| 22        | phase register select    | 11       | 10          | ],                        | 11      |
| 21        | cos (real channel)       | 10       | 9           | Frequency register select | 10      |
| 20        | phase register select    | 9        | 8           |                           | 9       |
| 19        |                          | 8        | 7           | trigger scan              | 8       |
| 18        |                          | 7        | 6           | phase reset               | 7       |
| 17        |                          | 6        | 5           | · <u> </u>                | 6       |
| 16        | TX phase register select | 5        | 4           |                           | 5       |
| 15        | 15<br>14                 | 4        | 3           | Digital outputs           | 4       |
| 14        |                          | 3        | 2           |                           | 3       |
| 13        | 13                       |          | 1           | Digital output BNC1       | 2       |
| 12        | tx_enable                | 1        | 0           | Digital output BNC0       | 1       |

**Table 6:** IDC connector pin outs for boards without AWG capability (firmware 10-4 and older).

| Bit in    |                           | Pin on   | Bit in flag |                           | Pin on  |
|-----------|---------------------------|----------|-------------|---------------------------|---------|
| flag word | Function                  | Flag1223 | word        | Function                  | Flag011 |
| N/A       | Ground                    | 14-26    | N/A         | Ground                    | 14-26   |
| N/A       | Unused                    | 13       | N/A         | Unused                    | 13      |
| 23        | sin (imaginary channel)   | 12       | 11          | Frequency register select | 12      |
| 22        | phase register select     | 11       | 10          | trigger_scan              | 11      |
| 21        | cos (real channel)        | 10       | 9           | phase reset               | 10      |
| 20        | phase register select     | 9        | 8           |                           | 9       |
| 19        |                           | 8        | 7           | Shape period select       | 8       |
| 18        | TX phase register select  | 7        | 6           |                           | 7       |
| 17        |                           | 6        | 5           |                           | 6       |
| 16        |                           | 5        | 4           | Amplitude select          | 5       |
| 15        | tx_enable                 | 4        | 3           | Digital output            | 4       |
| 14        |                           | 3        | 2           | Digital output            | 3       |
| 13        | Frequency register select | 2        | 1           | Digital output BNC1       | 2       |
| 12        |                           | 1        | 0           | Digital output BNC0       | 1       |

Table 7: IDC connector pin outs for boards with AWG capability (firmware 10-5 and newer).

Note: Some designs may not follow this exact flag partitioning scheme. Please contact SpinCore Technologies for more information.

#### HW Trigger/Reset Header

The short 2x2 IDC header is the Hardware Trigger/Reset connector. This is an input connector, for hardware triggering (HW\_Trigger) and resetting (HW\_Reset). Pins 3 and 4 are grounds, and pins 1 and 2 are the reset and trigger inputs, respectively. Both inputs are pulled high by an on board  $10k\Omega$  pull up resistor.

| 4 | 3 |
|---|---|
| 2 | 1 |

Figure 11: Hardware Trigger/Reset Header pin-out.

**HW\_Trigger** (pin 2) When this input is set to logical 0 (for example by shorting it with pin 4), a hardware trigger is produced. This has the same effects as issuing a trigger through software, although the hardware trigger is more precise, since there are no software latencies involved.

**HW\_Reset** (pin 1) When this input is set to logical 0 (for example by shorting it with pin 3), the pulse program is reset.

### **Clock Oscillator Header**

The RadioProcessor comes with a crystal oscillator mounted at the designated "Clock" header to provide a timing signal for the board. If required, it is possible to remove the oscillator that comes standard, and instead drive the RadioProcessor with an external clock signal. The oscillator module can be removed from the board, and an external signal can be input through the header pins. Do not attempt to drive a RadioProcessor board with an external clock while an oscillator module is also connected. The standard clock oscillator's orientation should be noted - if the clock oscillator is reconnected, it must be inserted in the same orientation or board damage may occur. The external clock signal must be a TTL square wave, i.e. a digital signal of no more than 3.3 V. This is the absolute maximum allowable voltage, typically a voltage of 1.5-2 V is sufficient. Be aware that the TTL signal must be a positive-only signal, any negative voltage will damage the programmable-logic chip.

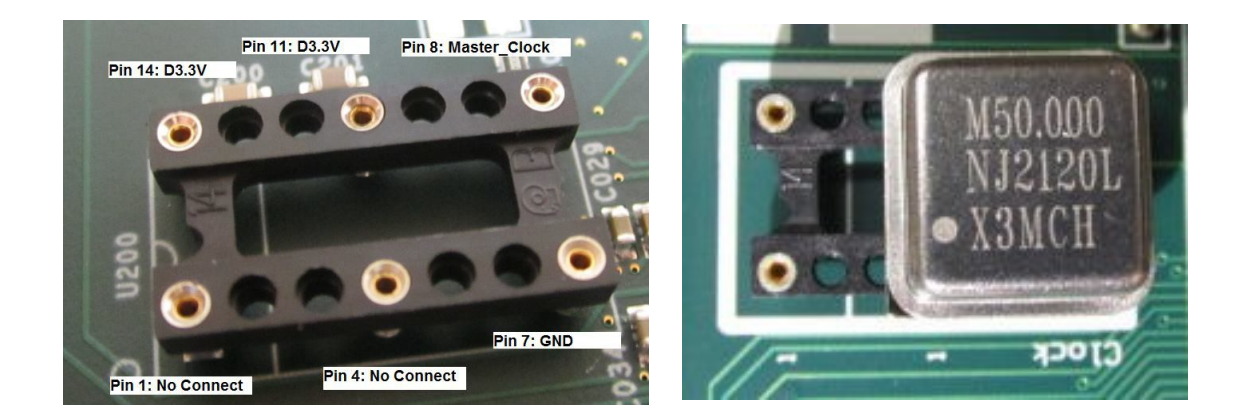

*Figure 12:* Both the bare header socket and the installed clock module are shown above. Please note the proper orientation of the 50 MHz clock.

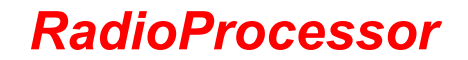

Please take caution to provide a controlled signal at the correct frequency. The RadioProcessor requires a 50 MHz signal. A reliable option for this purpose is the <u>Oven Controlled Clock Oscillator</u> available for purchase. This component will provide a precision low ripple signal for all PulseBlaster boards, and ensure that appropriate signal voltages are applied to the board. Information on this product can be found in the "Related Products and Accessories" section.

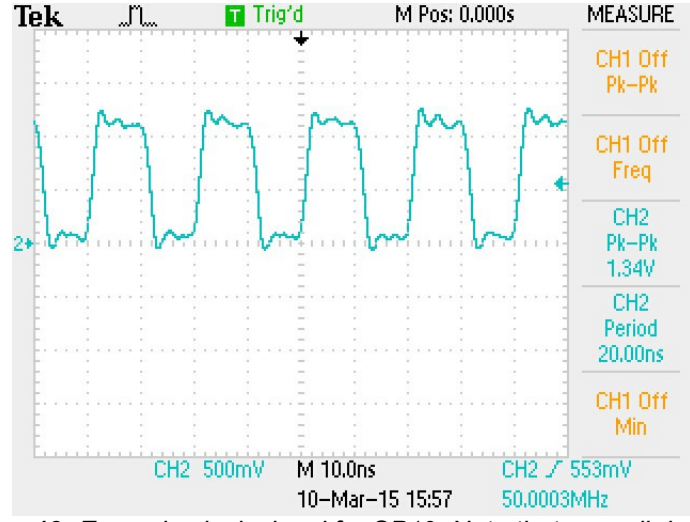

**Figure 13:** Example clock signal for SP19. Note that a small degree of voltage ripple is acceptable, so long as the voltage always remains above threshold for logical-high signals and below for logical-low signals.

**NOTE:** The RadioProcessor requires a 3.3V TTL input signal for the Master\_Clock pin. A signal that is more than 3.3V or less than 0V will damage the device.

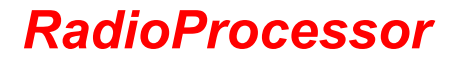

### **USB RadioProcessor Boards Connector Information**

The RadioProcessorUSB board comes in a 4" x 6" form factor and requires USB 2.0 to operate. A fully enclosed option is also available that includes power supply and access to all connectors. Contact SpinCore Technologies for more information.

The connector layout of the RadioProcessorUSB board is depicted in Figure 14 below.

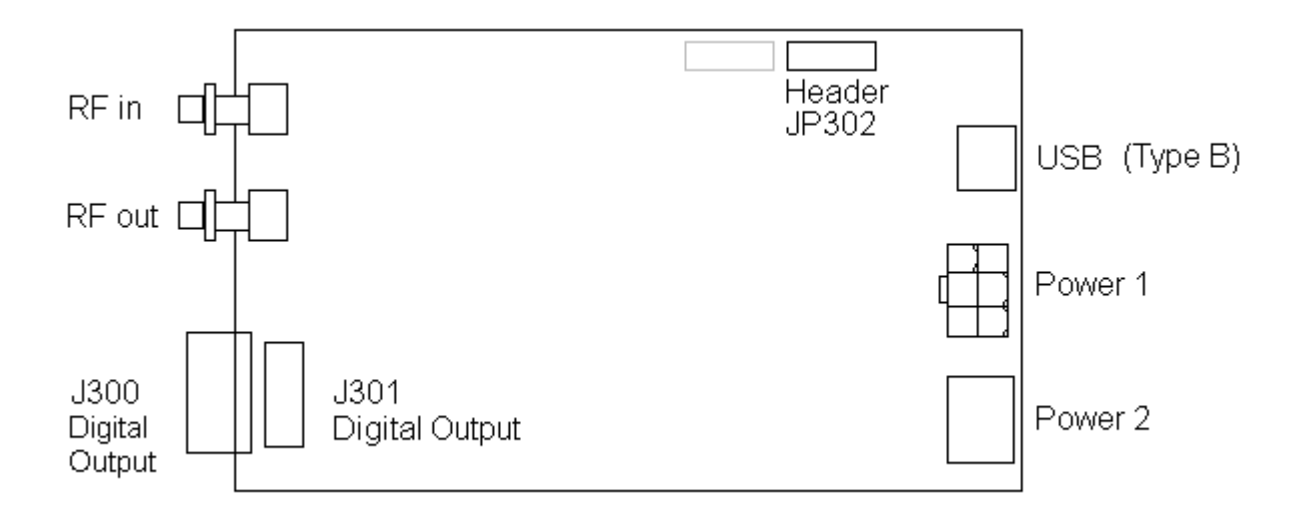

Figure 14: RadioProcessorUSB Connector Locations.

#### **Power Connectors**

The RadioProcessorUSB has two power connectors wired in parallel: A 5-pin DIN-type connector (Power 2) and a 6-position Molex-style connector (Power 1). The pin and signal arrangements for these two connection points are shown below in Figure 15.

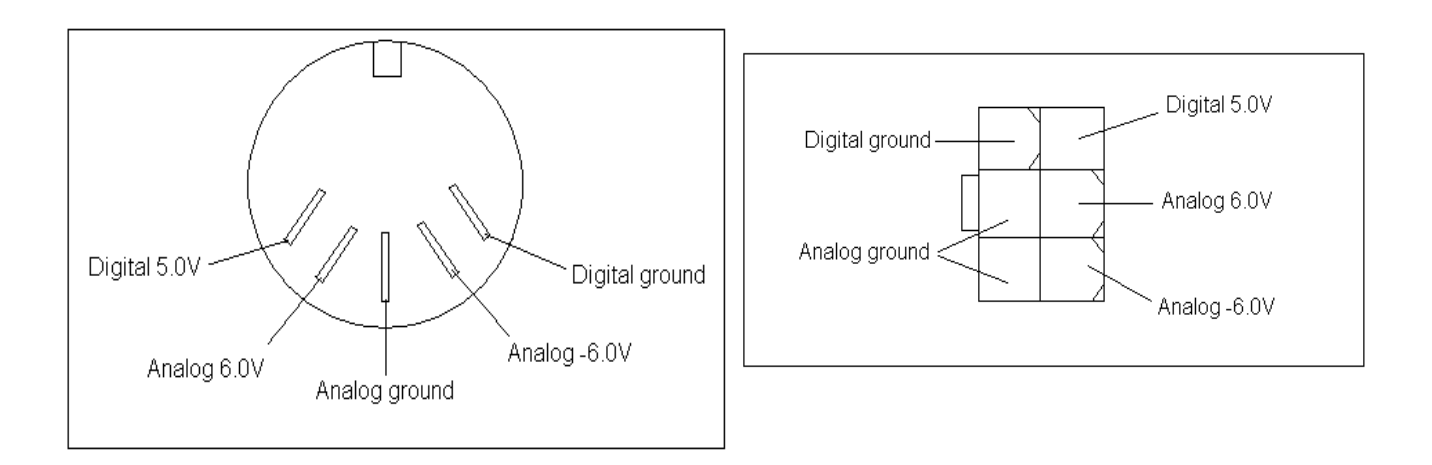

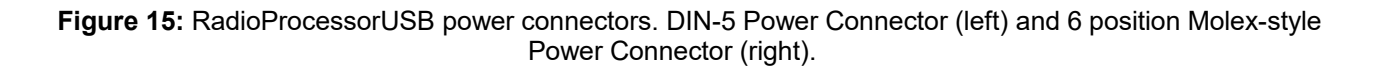

Recommended values and maximum currents for RadioProcessorUSB Power:

+5 V, 2.0 A (Digital Section) +6 V, 1.0 A (Analog Section, Positive Voltage) -6 V, 0.2 A (Analog Section, Negative Voltage)

All three voltages need to be applied simultaneously or damage to the board will result.

Two independent grounds exist: Digital Ground and Analog Ground. Power sources should be connected as follows:

•Digital Ground should be connected to the ground point of +5 V supply. •Analog Ground should be connected to the center point (Ground Point) of the +6V and -6V supplies.

If you will be making your own power supply to connect to the Molex-style power connector, you will need the following parts or their equivalents: One 6-pin female Mini-Fit Jr.™ connector (DigiKey part No. WM23702-ND) and six Mini-Fit Jr.™ crimp receptacles (DigiKey part No. WM2501-ND).

**Warning:** Do not connect PEG (PCI Express Graphics) power connectors available in some computers directly to the 6-position Molex-style power connector. Doing so will cause irreparable damage to the board. SpinCore Technologies is not liable for any damage caused by this.

#### **RF Connectors**

The RadioProcessorUSB has two Female SMA Jack connectors for RF signals. These connectors are labeled as RF Out and RF In for the transmitter output and receiver input respectively.

#### **Digital Output Connector**

The digital outputs of the RadioProcessorUSB are present on both the J300 and J301 connectors. J300 is a standard DB-9 connector and J301 is a 5x2 shrouded IDC header. The pinouts of these connectors and the corresponding signal names are shown below in Figures 16 and 17 and Tables 8 and 9 respectively.

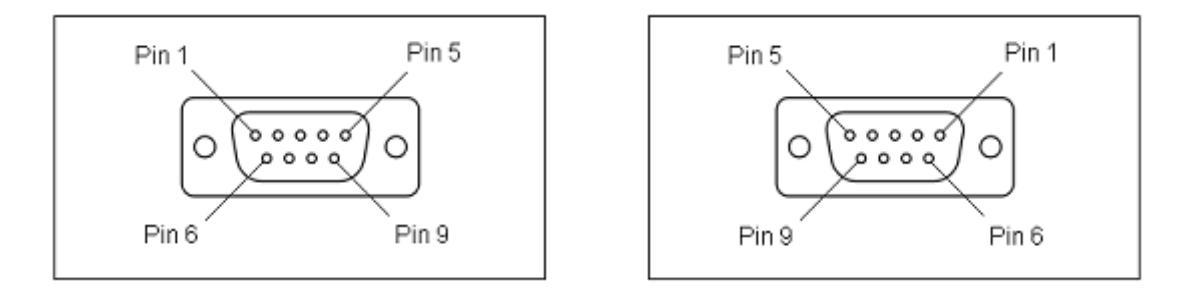

Figure 16: DB-9 Output Connector J300. Left: DB-9 Male. Right: DB-9 Female.

| Pin number | Function   |
|------------|------------|
| 1          | Reserved   |
| 2          | Flag bit 2 |
| 3          | Flag bit 3 |
| 4          | Flag bit 1 |
| 5          | Flag bit 0 |
| 6          | Ground     |
| 7          | Ground     |
| 8          | Ground     |
| 9          | Ground     |

| Pin number | Function   |
|------------|------------|
| 1          | Flag bit 0 |
| 2          | Flag bit 1 |
| 3          | Flag bit 3 |
| 4          | Flag bit 2 |
| 5          | Reserved   |
| 6          | Ground     |
| 7          | Ground     |
| 8          | Ground     |
| 9          | Ground     |

Table 8: DB-9 Output Connector J300 signal list, Male (left) and Female (right).

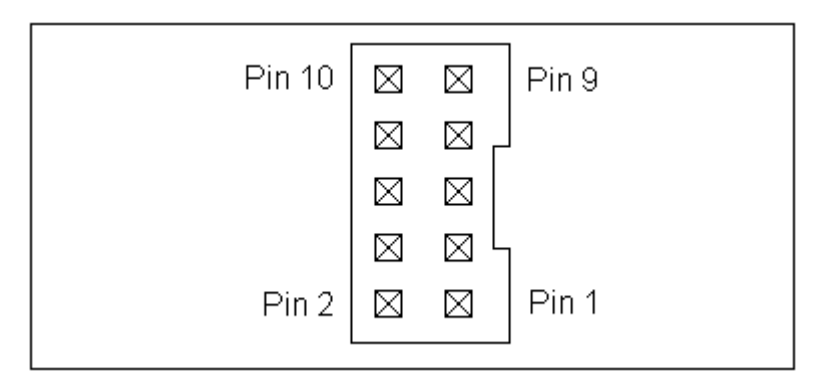

#### Figure 17: Shrouded IDC Output Header J301

| Pin number | Function   |  |  |
|------------|------------|--|--|
| 1          | Ground     |  |  |
| 2          | Flag bit 0 |  |  |
| 3          | Ground     |  |  |
| 4          | Flag bit 1 |  |  |
| 5          | Ground     |  |  |
| 6          | Flag bit 3 |  |  |
| 7          | Ground     |  |  |
| 8          | Flag bit 2 |  |  |
| 9          | Ground     |  |  |
| 10         | Reserved   |  |  |

**Table 9:** Shrouded IDC Output Header J301 signal list.

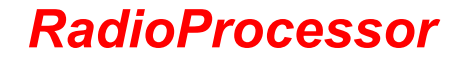

### Header JP302 (HW Trigger/Reset)

The unshrouded male header labeled JP302 contains the *Hardware Trigger* and *Hardware Reset* lines. On RadioProcessorUSB boards equipped with firmware version 12-4, 12-5, 12-7, or 12-15, this header also offers a 10 MHz output that is derived from the master clock oscillator. This signal is ideal for synchronization purposes and is present on pin 2 of the header.

|       |             |             |             |             |             | _      |
|-------|-------------|-------------|-------------|-------------|-------------|--------|
| Pin 2 | $\boxtimes$ | $\boxtimes$ | $\boxtimes$ | $\boxtimes$ | $\boxtimes$ | Pin 10 |
| Pin 1 | $\boxtimes$ | $\boxtimes$ | $\boxtimes$ | $\boxtimes$ | $\boxtimes$ | Pin 9  |
|       |             |             |             |             |             | -      |

Figure 18: Output Header JP302

| Pin number | Function          |  |  |
|------------|-------------------|--|--|
| 1          | Ground            |  |  |
| 2          | 10 MHz out or N/C |  |  |
| 3          | Ground            |  |  |
| 4          | N/C               |  |  |
| 5          | Ground            |  |  |
| 6          | N/C               |  |  |
| 7          | Ground            |  |  |
| 8          | Hardware Trigger  |  |  |
| 9          | Ground            |  |  |
| 10         | Hardware Reset    |  |  |

 Table 10:
 Output Header JP302 signal list.

## Appendix I: Using the Undersampling Capabilities of the RadioProcessor - 70 MHz IF Application

The standard A/D sampling frequency of the RadioProcessor board is 75 MHz. At this 75 Ms/s sampling frequency, input signals up to 37.5 MHz (the Nyquist frequency, i.e., ½ of the sampling frequency) can be sampled without any aliasing effects occurring. In addition to this, it is also possible to use the RadioProcessor with input signals higher than 37.5 MHz by taking advantage of the high bandwidth of the input amplifier and A/D (Analog-to-Digital) converter.

In general, when input signals are above the Nyquist frequency, the signal is folded back to a lower apparent frequency when it is sampled by the A/D. The folded frequency can be calculated with the following formula (1):

$$f_{folded} = \left| n \cdot \frac{f_{AD}}{2} - f_{input} \right| \tag{1}$$

 $f_{folded}$ : Frequency that appears to the RadioProcessor system

 $f_{AD}$  : Sampling frequency of the A/D (75 MHz in this case)

 $f_{input}$  : Input frequency applied to the RadioProcessor

*n* : Integer which results in  $f_{folded} < \frac{f_{AD}}{2}$ 

The rest of this document demonstrates the use of the RadioProcessor Model TRX-I-50-75-300 with a 70 MHz IF (intermediate frequency) signal in a high-field NMR spectrometer. This particular models uses a 50 MHz reference frequency, 75 MHz A/D sampling frequency, and 300 MHz D/A frequency. Transmitting (Tx) and Receiving (Rx) performance at and around 70 MHz will be presented.

### **Excitation Section**

In order to be usable for 70 MHz applications, the RadioProcessor must output short pulses with a carrier frequency of 70 MHz and agile phase and frequency modulation. This can be accomplished with RadioProcessor's Tx excitation section which is equipped with the on-board 300 MHz 14 bit DAC converter followed by a wide-band output amplifier. The figure on the next page (Figure A1.1) shows an example RF *output pulse* that was generated by the RadioProcessor. This data was captured using a Tektronix TDS224 oscilloscope. Notice the time base of 25 ns/division.

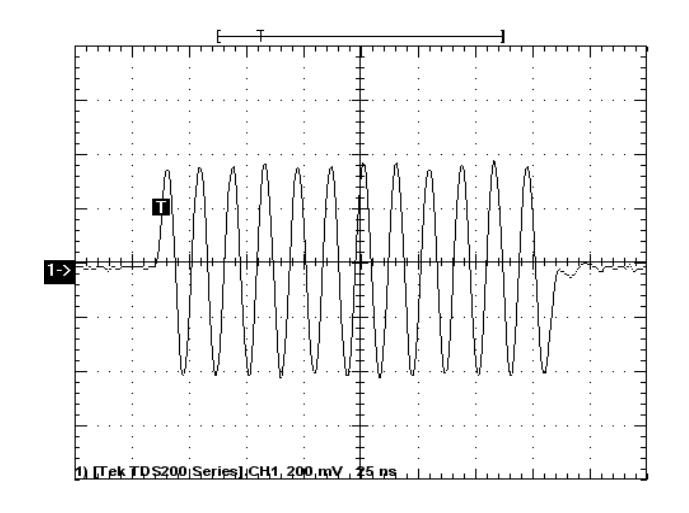

Figure A1.1: 185 ns 70 MHz RF/IF output pulse.

To demonstrate the zero-latency phase- and frequency-switching agility, two short back-to-back pulses were recorded - with a 180-degree phase offset (Figure A1.2, left panel, 70 MHz RF, expanded view), and with a frequency shift from 20 MHz to 10 MHz (Figure A1.2, right panel).

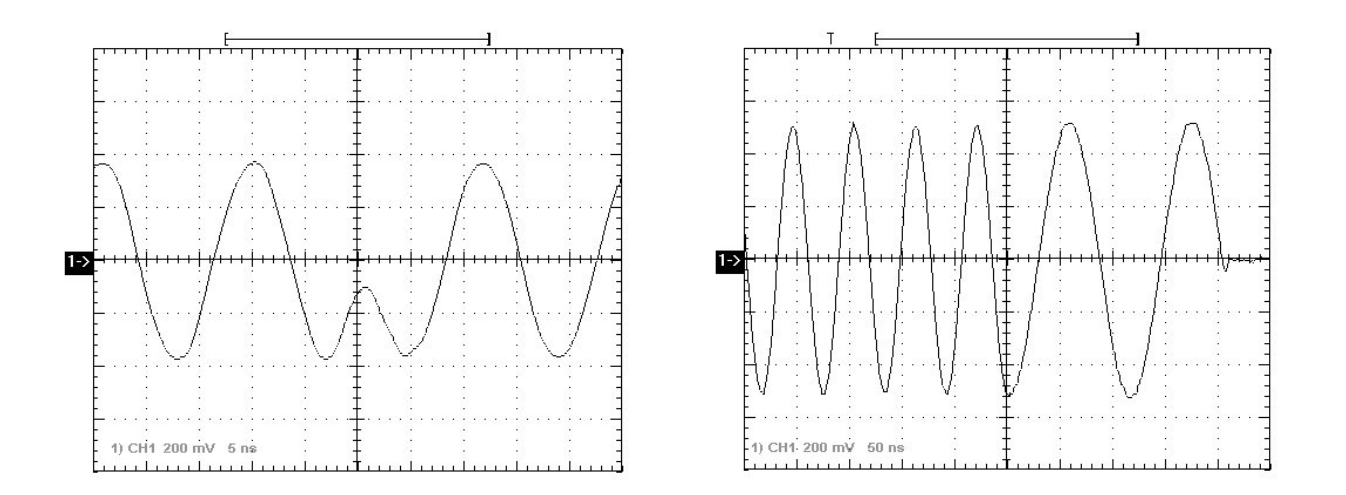

**Figure A1.2:** Two RF output pulses, back to back, with 180 degree phase switch and 70 MHz RF frequency (left panel), and frequency shift from 20 MHz to 10 MHz (right panel).

The standard gain output amplifier of the RadioProcessor is DC-coupled, and the frequency response of the entire Tx section is within 3dB from DC to 85 MHz. RadioProcessor can generate RF pulses in this entire range, while maintaining the required phase coherence with the receiving section through the use of a common frequency source.

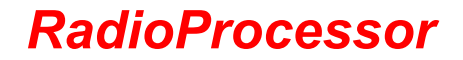

#### **Receiving Section**

The receiving section consists of a fast, 14-bit A/D converter intended for undersampling applications, followed by digital quadrature detectors, filters, and an autonomous signal averager. To evaluate the performance of the receiving section of the RadioProcessor, the most important thing is to examine the performance of the A/D converter. Figure A1.3 shows a 5 MHz signal that was directly captured by the A/D without being passed through the detectors or any of the internal digital filters. Figure A1.4 (next page) shows a 70 MHz under-sampled signal (which has been folded back to 5 MHz) captured with the same setup. A comparison of the two spectra indicates that the noise introduced by the undersampling process is relatively small. Therefore, the RadioProcessor can be used with input frequencies higher than Nyquist (37.5MHz) with performance comparable to regularly sampled input frequencies below Nyquist.

The input signals for these tests were generated by a PTS 250 Frequency Synthesizer (running un-locked to the RadioProcessor's clock), and the spectra were generated by reading the captured data into MATLAB and performing a complex FFT. The negative frequencies are the result of having only one (the real) component sampled, with the imaginary values all set to zero.

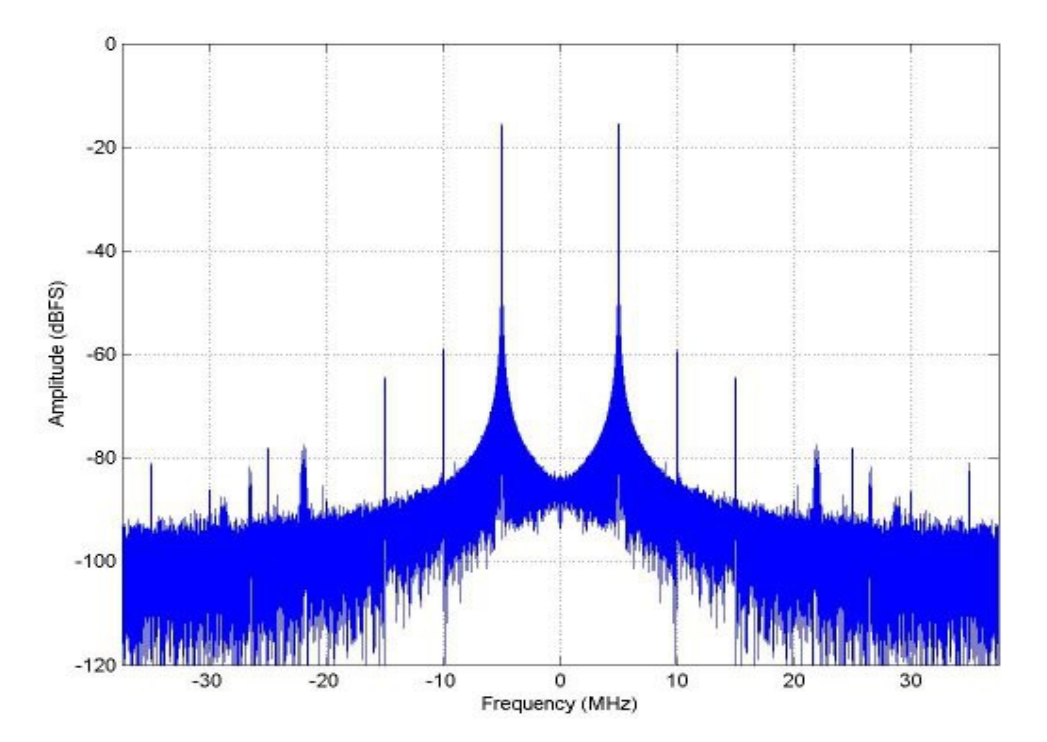

Figure A1.3: 5 MHz signal directly captured by a RadioProcessorPCI board.

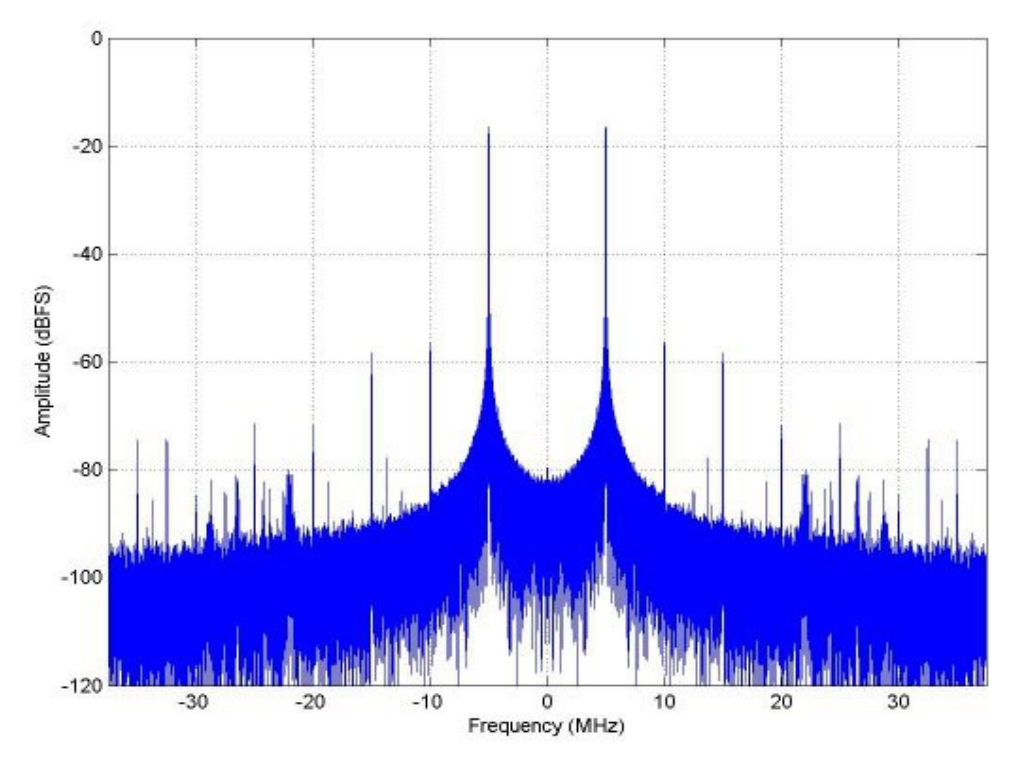

Figure A1.4: 70 MHz signal directly captured (undersampling) by a RadioProcessorPCI board.

Most NMR/NQR applications will require that the RadioProcessor can capture a certain bandwidth around the spectrometer frequency (or IF frequency). To show that the amplitude remains the same when the input frequency is changed, an additional signal was captured - at 65 MHz, as shown in Figures A1.5 on the next page. A 75 MHz value would fold back to the apparent frequency value of 0 Hz. Any larger offset of the input frequency at this specific sampling frequency would result in a fold back into the same spectral region, making it indistinguishable from each other. Therefore, when the center frequency is 70 MHz, the maximum usable bandwidth that can be accommodated in the undersampling mode without distortions is +- 5 MHz.

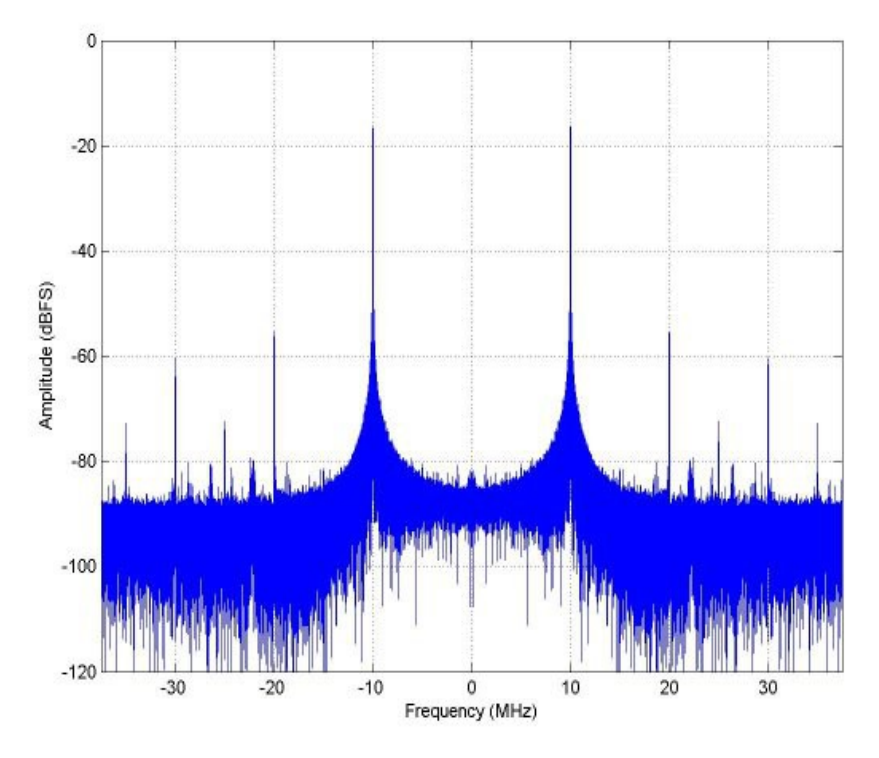

Figure A1.5: 65 MHz input signal directly captured (undersampling) by a RadioProcessorPCI board.

For reference, the noise floor of the A/D was captured by placing a 50 ohm resistor across the Analog Input of the RadioProcessor. This is shown below in Figure A1.6.

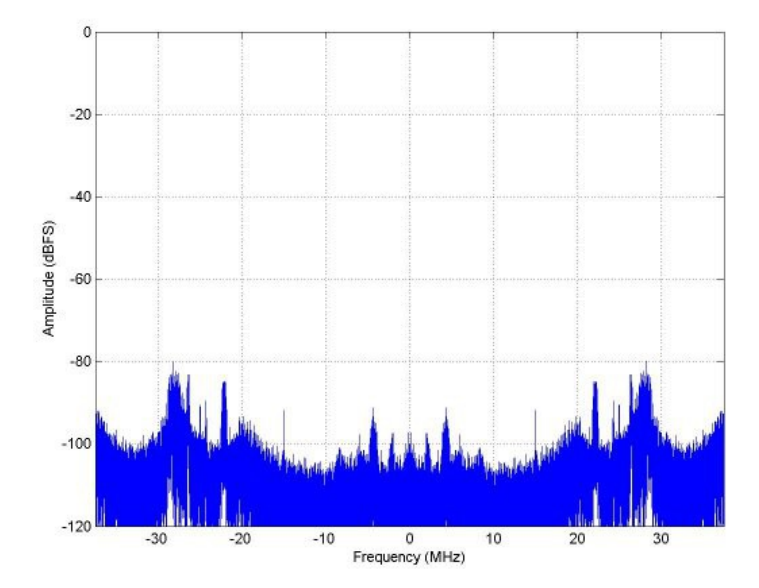

Figure A1.6: Noise floor of a RadioProcessorPCI board.

The figures on the previous pages demonstrate that the RadioProcessor's A/D can handle frequencies above Nyquist (37.5MHz) because undersampling performance is comparable to standard sampling. Since the quadrature detection and filtering components are not even aware of whether aliasing is taking place in the A/D converter, they will perform exactly the same as for the standard sampling case.

### Integration of RadioProcessor into a High-field System

In order to utilize the RadioProcessor as an IF excitation and detection system for high-field NMR applications above 100 MHz, a phase-coherent up- and down-conversion is required. The diagram in Figure A1.7, below, presents a simplified system that would utilize the RadioProcessor as a 70 MHz IF system and maintain the required phase coherence. The RadioProcessor utilizes a 50 MHz on board clock to derive the 75 MHz clock frequency for the A/D section, the 300 MHz clock for the D/A converter and the 10 MHz clock output. In the proposed system, the 10 MHz clock output of the RadioProcessor board would then drive the high-frequency synthesizer (e.g., the PTS brand) directly. As the RadioProcessor is broad-band, intermediate frequencies other than 70 MHz can be selected as well.

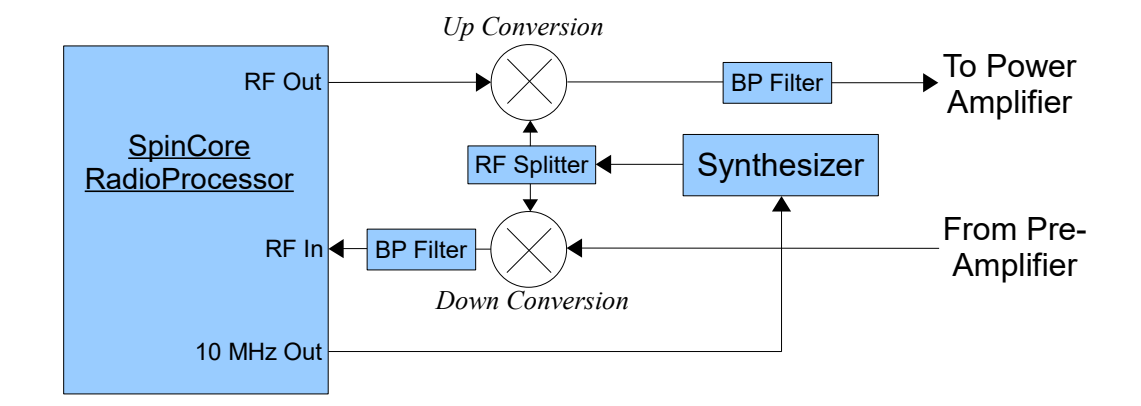

**Figure A1.7:** Simplified block diagram of a complete, phase-coherent high-field system with the use of RadioProcessor. Mini-Circuits mixers (ZAD-1) can be used for high-field operation up to 500 MHz. To split the signal from the synthesizer into two mixer signals, a Mini-Circuits splitter (ZFSC-2-1) can be used. Band-pass filtering is essential for quality results.

## **Appendix II: Arbitrary Waveform Generation**

This document describes the shaped-pulse feature available on certain models of the RadioProcessor. If equipped, the RadioProcessor is capable of arbitrary waveform generation on its analog output. This feature allows for the following:

- RF outputs can be shaped by an arbitrary waveform (for example, a sinc waveform).
- RF outputs can be scaled by a constant value.
- The RF output itself can be set to waveforms other than a sinewave (e.g., triangle wave, square wave, etc.).
- The shortest possible pulse is 66.6 ns, the longest is 693 days.

This allows, for example, the generation of soft pulses as shown below in Figure A2.1.

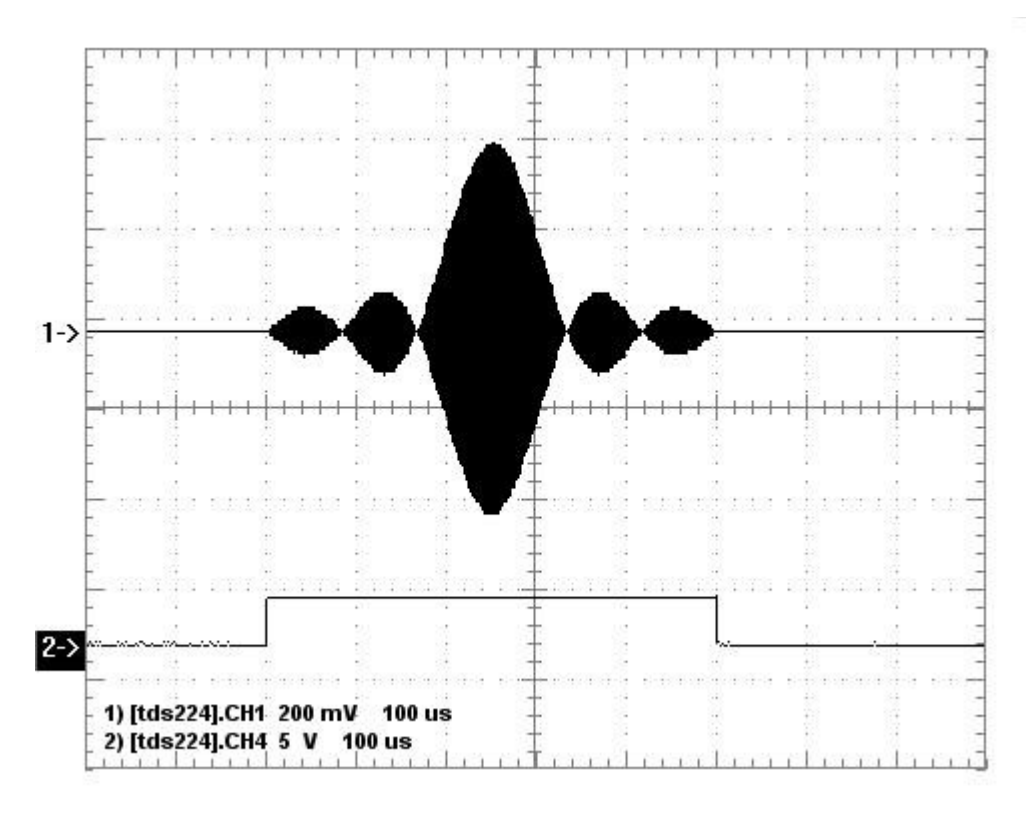

Figure A2.1: Sinc-shaped soft pulse. Pulse duration is 0.5 ms.

The AWG system is flexible and can be programmed with a wide variety of parameters. For example, as shown in Figure A2.2 and Figure A2.3, pulse sequences that have pulses with multiple different amplitudes can be generated and it is also possible to generate both hard and soft pulses in a single pulse program. The shape of the pulse is not limited to a sinc-shape; it is user-loadable with any arbitrary waveform.

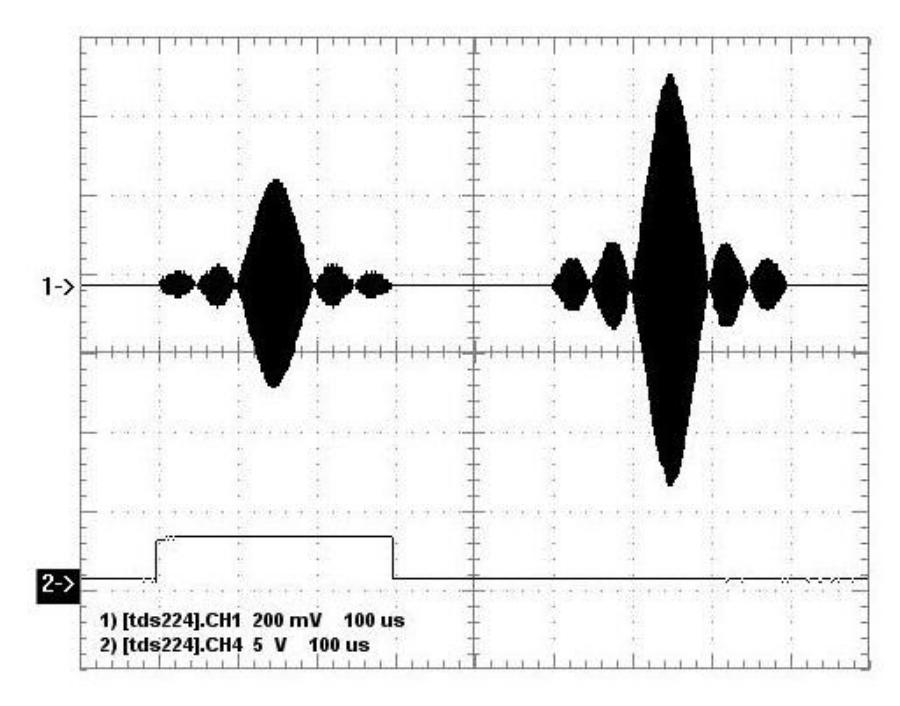

Figure A2.2: Combinations of RF pulses - variable amplitudes.

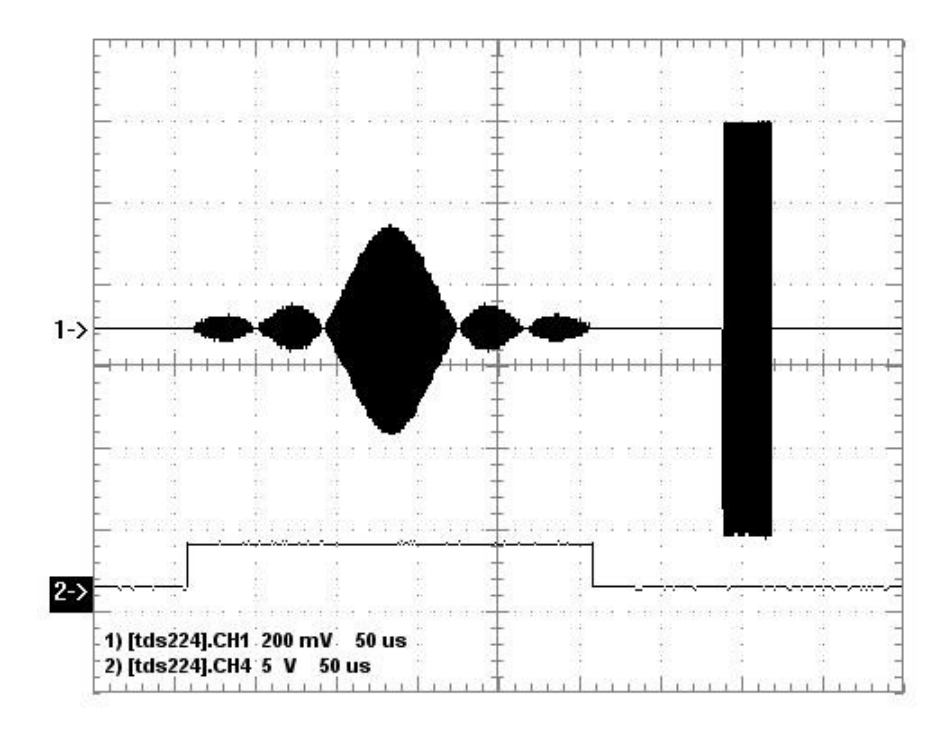

Figure A2.3: Combinations of RF pulses - soft- and hard-pulses in a sequence.

2023-11-21

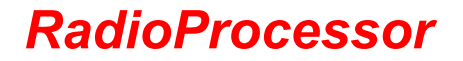

#### Using the AWG feature

To make use of the AWG feature, use the pb\_inst\_radio\_shape() function to generate the instructions of your pulse program. This function has two additional parameters over the standard pb\_inst\_radio() function. They are:

- *use\_shape*: if this is 0, no shape will be applied to the pulse. If it is nonzero, whatever waveform is loaded as the shape will be used to shape the RF pulse. The shape waveform can be loaded by the user with the pb\_dds\_load() function
- *amp*: This selects which amplitude register to use. The values stored in the amplitude register can be set with the pb\_set\_amp() function.

If a shaped pulse is used, the shape will be stretched to last the duration of the entire instruction. There are two other functions which are also used to control the AWG features:

- pb\_set\_amp() This function sets the values of the amplitude registers to the given values. There are 4 amplitude registers, so any pulse program can use four distinct amplitude values on its output.
- pb\_dds\_load() This function loads both the DDS waveform, and the shape waveform. The DDS waveform is loaded with a sinewave by default, so you do not need to re-load it unless you wish to use a different shape.

#### **Example programs**

An example program is included with the SpinAPI Package in the RadioProcessor directory to demonstrate how the AWG capabilities are used.

The example program is awg.exe, which is a simple demo program you can use to view the AWG outputs on your oscilloscope. By default, this program generates two sinc-shaped pulses back to back followed by a 1ms delay. You can enter the amplitude for each one, as well as the desired RF frequency to be used. The TTL outputs are enabled at the same time the pulses are generated, and can be used as the trigger for the oscilloscope. The RF output can be viewed on another channel.

The source code for this program is well documented, please take a look to gain a better understanding on how the AWG features of the board are controlled.

#### Backwards compatibility with older code.

If you have an AWG-capable RadioProcessor board, you can still use older code which uses the pb\_inst\_radio() function. This code will still behave correctly; it will default to not using any shape and using amplitude register 0. The pb\_set\_defaults() function always initializes amplitude register 0 to 1.0, and the DDS waveform is loaded with a sinewave, so the code will continue to operate the same as it did on previous generations of the RadioProcessor board which did not have AWG capabilities.

Relevant spinapi functions: pb\_inst\_radio\_shape()

## Appendix III: RadioProcessor NMR Interface for MATLAB

### **Overview of SpinCore MATLAB GUI Interface**

The SpinCore MATLAB GUI Interface is a series of programs created for the MATLAB environment that allows quick and easy interaction with the iSpin-NMR system. Specifically, this interface is designed to allow users to perform a variety of useful experiments with their system.

Complete documentation for the SpinCore MATLAB GUI can be found here:

http://www.spincore.com/support/RadioProcessor/MATLAB/Documentation.html

#### General Features:

- Run NMR experiments with ease, including Single Pulse, CPMG, and 90 Degree Pulse-Width Determination
- Change experiment parameters quickly and easily
- Preview data in MATLAB immediately after the scan
- · Combine the versatility of the RadioProcessor with the power of the MATLAB environment
- Quickly find resonant spectrometer frequency through automatic detection
- 90 Degree Pulse-Width Finder allows quick and simple detection of important pulse width parameters
- CPMG NMR includes a feature to calculate T2 relaxation times for samples with a single exponential
- Continuous Scan setting for Single Pulse NMR
- Load and review data from previous Single Pulse NMR experiments within the interface

#### Sample Screenshots

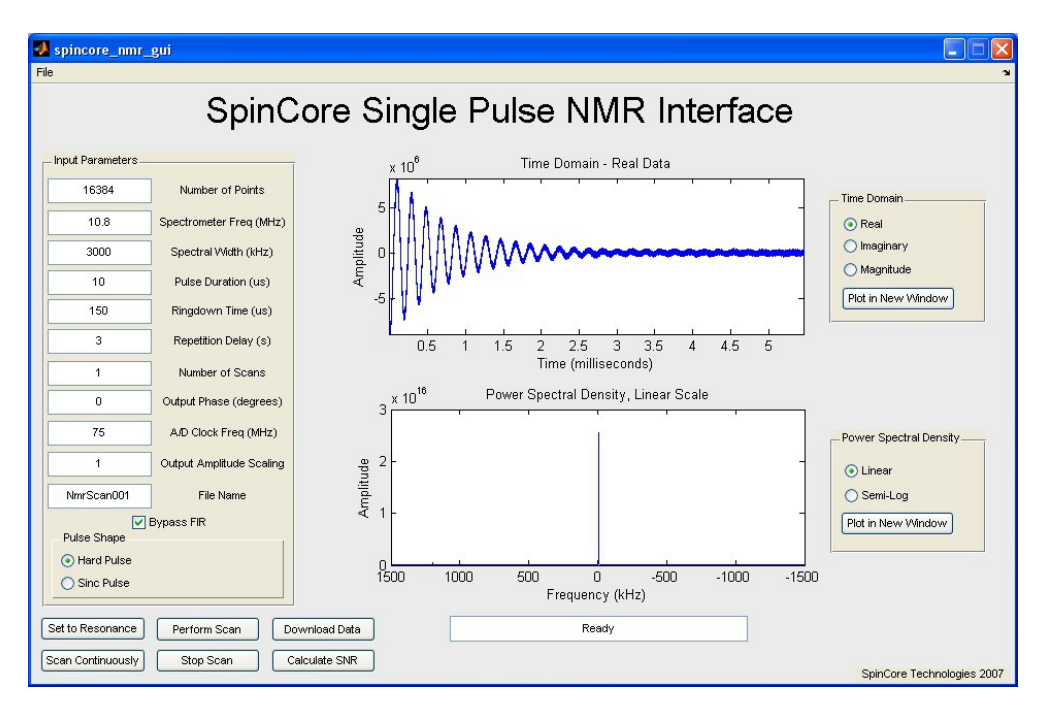

Figure A3.1: Sample output after running Single Pulse NMR experiment on household cooking oil.

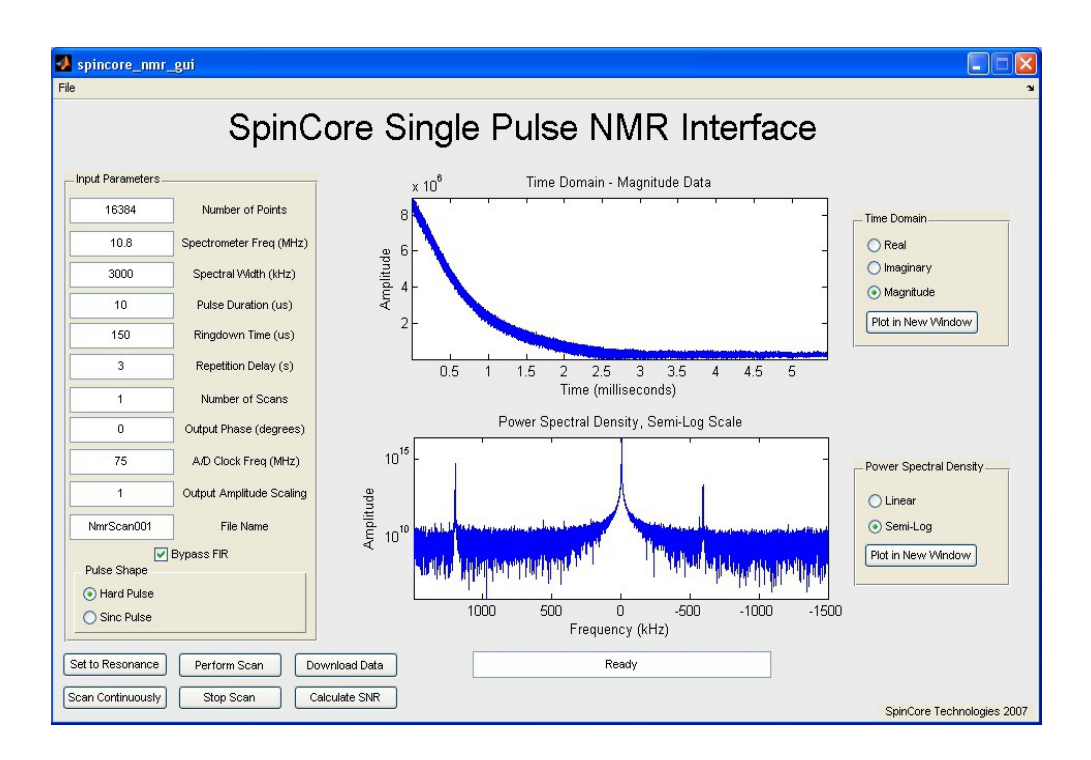

Figure A3.2: Output as above, displaying Magnitude plot and Semi-log FFT.

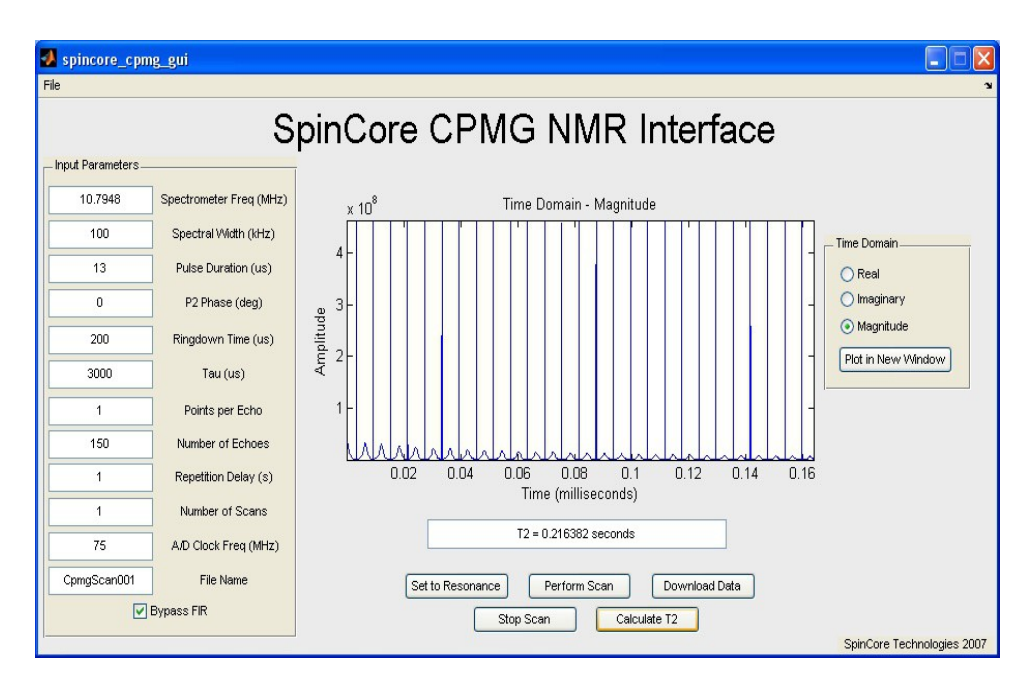

Figure A3.3: Sample output after running CPMG NMR experiment on household cooking oil.

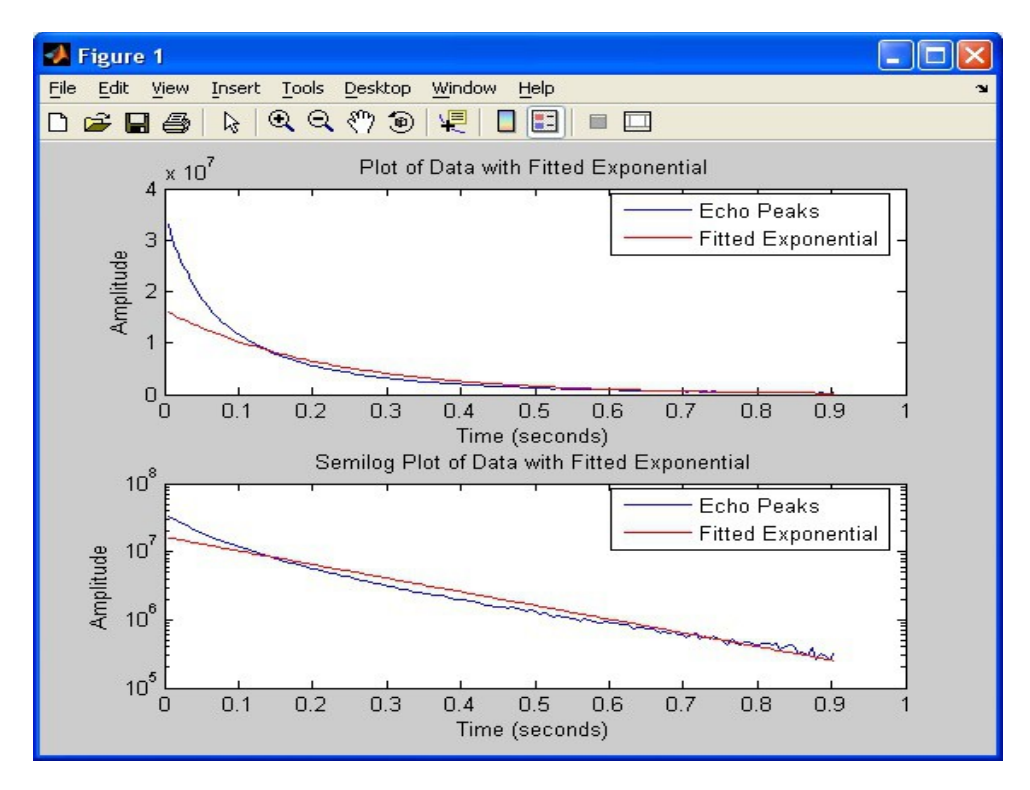

Figure A3.4: Sample T2 calculation and curve fitting.

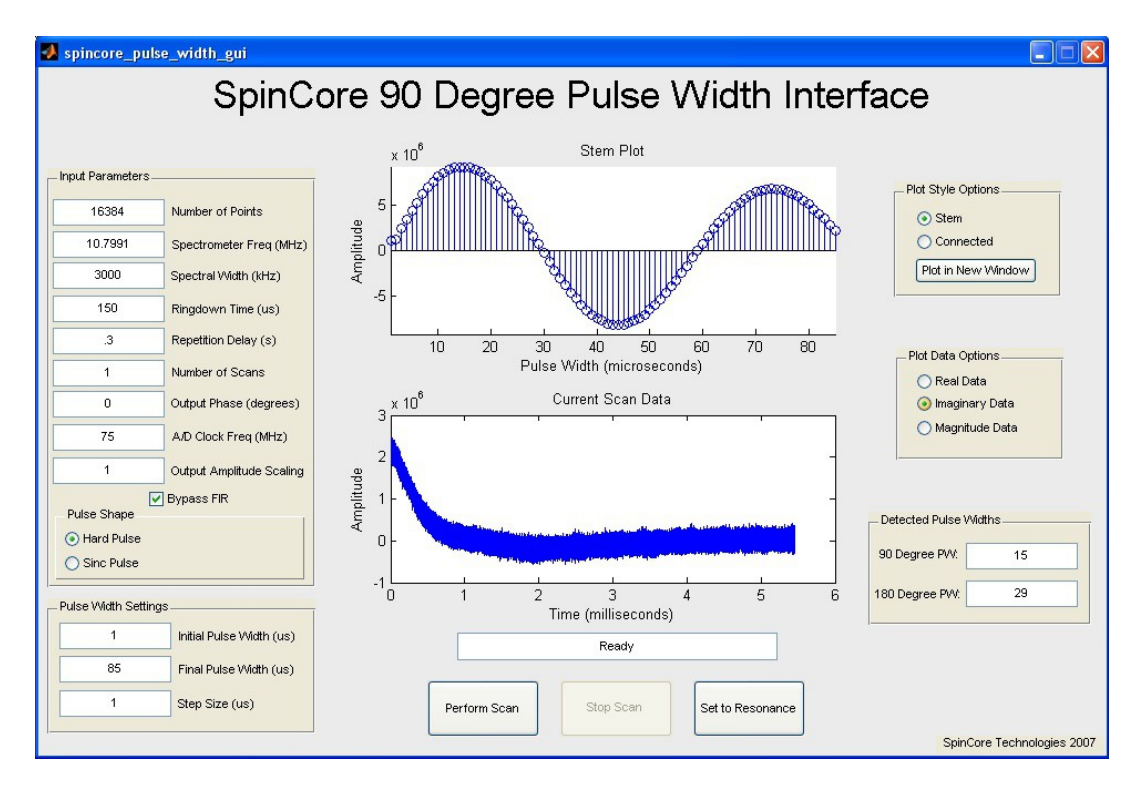

Figure A3.5: Automatic 90 Degree Pulse Width Determination.

## Appendix IV: RadioProcessor NMR Interface for LabVIEW

### **Overview of SpinCore LabVIEW GUI Interface**

SpinCore has developed an easy-to-use LabVIEW Graphical User Interface (GUI) that combines the Single Pulse NMR, T1 Inversion Recovery, and CPMG interfaces into one. It allows the user to run basic NMR experiments by simply setting the experiment parameters as described elsewhere in this manual. Extra features in LabVIEW GUI include lightning fast resonance finder, built-in FFT and phasing, CYCLOPS phase cycling experiments, 90 degree pulse width finder, and continuous scan mode. Some sample screenshots are shown below.

For more information see the LabVIEW manual at: <u>http://www.spincore.com/support/PBLV/PBLV\_RP\_NMRinterface\_Manual.pdf</u>

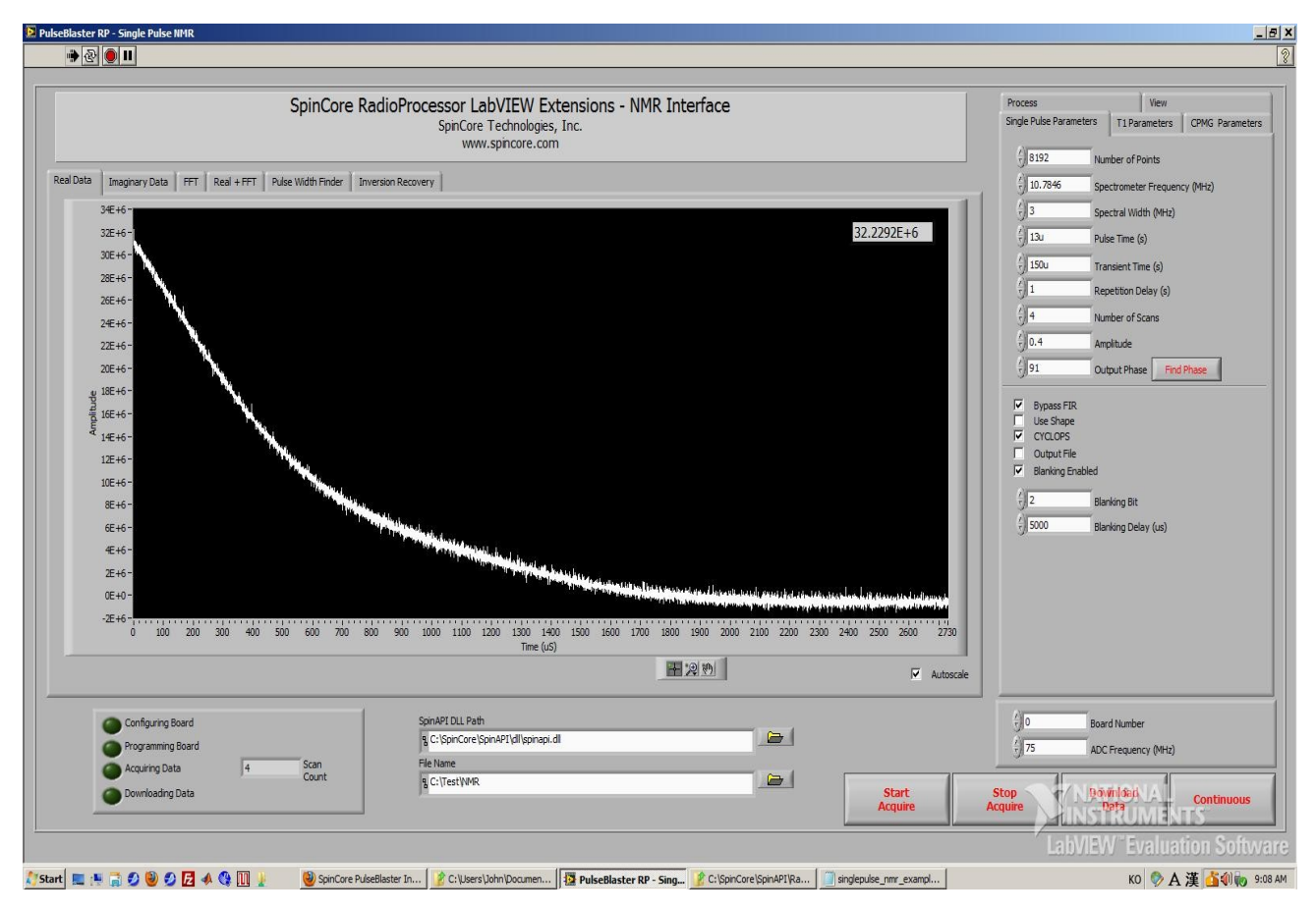

Figure A4.1: Example of RadioProcessor LabVIEW Extensions User Interface.

| SpinCore RadioProcessor LabVIEW Extensions - NMR Interface<br>SpinCore Technologies, Inc.<br>www.spincore.com                                                                                                    | Single Pulse Parameters T1 Parameters CPMG Parameter<br>Process View<br>Spectrometer Freq (NHz)                                                                                                    |
|----------------------------------------------------------------------------------------------------|----------------------------------------------------------------------------------------------------|
| Data Imaginary Data FFT Real + FFT 90 degree Pulse Width Inversion Recovery                                                                                                    | Resonance 10.7877                                                                                                    |
| 3.0E+7<br>2.0E+7<br>1.0E+7<br>0.0                                                                                                    | Find 90°         1         Initial PW (us)           90° pulse time (us)         45         Find PW (us)           11         100° pulse time (us)         1         Step Size (us)           28         28         1         Step Size (us)                                                                                                    |
| <ul> <li>-L0E+7</li> <li>-20E+7</li> <li>-3.0E+7</li> <li>-3.0E+7</li> <l< td=""><td>Piot T1         j I0m         Initial tau (s)           tau (s)         0         600m         Final tau (s)           0         0         25m         Step Size (s)</td></l<></ul> | Piot T1         j I0m         Initial tau (s)           tau (s)         0         600m         Final tau (s)           0         0         25m         Step Size (s)                                                                                                    |
| · · · · · · · · · · · · · · · · · · ·                                                                                                    | Points to Shift                                                                                                    |
| 0.0<br>5.0E+6-<br>900<br>1.0E+7-<br>-2.0E+7-<br>-2.0E+7-<br>-2.0E+7-<br>-2.0E+7-<br>-2.0E+7-<br>-2.0E+7-<br>-0.0 2.0E+2 4.0E+2 6.0E+2 1.0E+3 1.2E+3 1.4E+3 1.4E+3 1.4E+3 2.0E+3 2.2E+3 2.4E+3 2.4E+3 3.0E+3 3.2E<br>Time (us)                                                                                                    | The Data The Data The |
|                                                                                                    |                                                                                                    |
| Configuring Board     SpinAPI DLL Path       Programming Board     § C:\SpinAPI dll\spinapi.dl       Acquiring Data     16       Scan     File Name       C:\Users\Uohn\Desktop\A097_Test\A097_PulseWidth                                                                                                    | 10 board_num<br>175 adc_freq (Mtz)                                                                                                    |
| Acquire                                                                                                    | Acquire Bara Continuous                                                                                                    |
|                                                                                                    | LabV/EW <sup>**</sup> Evaluation Soft                                                                                                    |

Figure A4.2: Example of Pulse Width Finder for LabVIEW NMR Interface.

## **Appendix V: Miscellaneous Functionality**

### **10 MHz Clock output on BNC0**

RadioProcessorPCI boards with firmware revision 10-13 or newer have the capability of outputting a 10 MHz signal on the BNC0 connector. This signal is a 50% duty cycle square wave derived directly from the onboard 50 MHz clock oscillator, and is intended for synchronization purposes.

To enable this output, call the following SpinAPI function:

pb\_set\_radio\_control(BNC0\_CLK);

To have BNC0 return to normal pulse program behavior, call:

pb\_unset\_radio\_control(BNC0\_CLK);

If this clock output is enabled, loading the board with another pulse program will not affect the output clock signal. The 10 MHz signal will continue to be present on BNC0 until one of the following events occurs: (1) the computer is turned off, (2) *pb\_unset\_radio\_control(BNC0\_CLK)* is called, or (3) *pb\_set\_defaults()* is called. Condition 3 may occur if you are using multiple programs to control your RadioProcessor, and can be avoided by making sure that only one of the programs calls *pb\_set\_defaults()* and that this program is not run after the one that calls *pb\_set\_radio\_control(BNC0\_CLK)*.

NOTE: When enabled, this option does not affect the functionality of the Digital Output 0 pin on the IDC connector. This pin will still serve as a digital output under control of the pulse program.

NOTE: This feature is only available for PCI versions of the RadioProcessor board.

### **Controlling Signal Averaging Behavior**

RadioProcessor boards with firmware revision 10-14 (and above) allow the user to average data across multiple sets of scans via *Forced Averaging*. Forced Averaging is different than the already-existing signal averaging behavior; this new feature allows the user to run a scan (or a set of averaged scans), vary a parameter like the content of a particular frequency register, trigger the program again, and have the results from the second program run be averaged with the results of the first program run.

To enable Forced Averaging, call the following SpinAPI function:

pb\_set\_radio\_control(FORCE\_AVG);

To turn off Forced Averaging, call:

pb\_unset\_radio\_control(FORCE\_AVG);

If Forced Averaging is enabled, loading the board with another pulse program will not turn off Forced Averaging. Forced Averaging will remain on until one of the following events occurs: (1) the computer is turned off, (2) *pb\_unset\_radio\_control(FORCE\_AVG)* is called, or (3) *pb\_set\_defaults()* is called. Condition 3 may occur if you are using multiple programs to control your RadioProcessor, and can be avoided by making sure that only one of the programs calls *pb\_set\_defaults()* and that this program is not run after the one that calls *pb\_set\_radio\_control(FORCE\_AVG)*.

### "On the fly" Register Programming with SpinAPI

#### What is "on the fly" register programming?

"On the fly" register programming refers to the ability to modify the frequency and phase registers of the RadioProcessor using your PC during Pulse Program execution.

#### How can I use this feature?

If you have firmware revision 10-18 or 12-15, you can use functions in SpinAPI to easily update the frequency and phase registers at any time.

#### What is the latency associated with updating the registers?

Since the amount of data transferred to the board is small, the load time will be on the order of a millisecond. Since the conditions of the host PC will affect data transfer rates to the board, an exact number cannot be given. A heavily loaded system will take longer to update the register values than an unloaded system.

The phase and frequency registers can be updated at any time using *pb\_start\_programming(..)* and *pb\_stop\_programming()*.

Note: The following examples assume that pb\_init() and pb\_close() are included in the program.

**Example A5.1a:** "On the fly" frequency register 0 update.

**Example A5.1b:** "On the fly" phase register 0 update.

The following register banks can be programmed "on the fly" : FREQ\_REGS, TX\_PHASE\_REGS, COS\_PHASE\_REGS, SIN\_PHASE\_REGS.

See the following example (*Example A5.2*) on how to perform a frequency sweep using the "on the fly" programming feature.

```
//RadioProcessor "On the Fly" register programming.
//Note: It is assumed that there is a Pulse Program already running using
frequency register 0.
int main()
{
      if(pb init())
       {
                     printf ("Error initializing board: %s\n",
pb get error());
             return -1;
       }
      pb core clock(75.0);
      int i;
      for( i=0 ; i <10 ; i++ )</pre>
             pb start programming(FREQ REGS);
                    pb set freq( ( ( (double)i )+1.0)*MHz);
             pb stop programming();
             pb sleep ms(1000); //Wait 1 second.
       }
      pb close();
      return 0;
   Example A5.2: Using SpinAPI to perform a frequency sweep from 1 to 10 MHz using
      frequency register zero. The frequency is incremented once every 1000 ms.
```

### **Alternative Sampling Frequencies**

The RadioProcessor can be customized to operate with alternative sampling frequencies. An example alternative A/D sampling frequency value also suitable for 70 MHz IF applications (demonstrated in Appendix I) would be 60 MHz. At this frequency, the 70 MHz input signal would fold, when sampled, into the apparent 10 MHz frequency. This apparent 10 MHz signal would be handled by the RadioProcessor's digital detection and filtering system in the same way as any other signal within the Nyquist range. To operate in the coherent mode at 60 Ms/s, the RadioProcessor master clock source would need to be 40 MHz. With the reference clock frequency of 40 MHz, the Tx DAC would operate at 240 MHz.

## **Appendix VI: CYCLOPS Control**

Select SpinCore RadioProcessor designs have internal hardware controls that allow for phase cycling experiments. A particularly useful phase cycling experiment for quadrature detection systems is called CYCLOPS (CYCLically Ordered Phase Sequence). In a CYCLOPS experiment, scans are run with the transmitter phase cycling in 90° increments and the controls mentioned above changing with each scan so that the acquired data is averaged coherently, while any non-coherent noise is simply canceled.

The three control parameters for CYCLOPS (and other phase cycling experiments) are described below:

•int <u>real\_add\_sub</u>: A '1' will add the incoming real signal with the real value stored in memory. A '0' will subtract the incoming real signal from the real value stored in memory.

•int <u>imag add sub</u>: A '1' will add the incoming imaginary signal with the imaginary value stored in memory. A '0' will subtract the incoming imaginary signal from the imaginary value stored in memory.

•int <u>channel\_swap</u>: A '0' will keep all real values in the real part of the signal averager (and all imaginary values in the imaginary part of the averager), while a '1' will cause the incoming **real** signal to be added (or subtracted) from the **imaginary** value stored in memory, and will cause that value to be stored in the **imaginary** section of memory. A '1' will also cause the incoming **imaginary** signal to be added (or subtracted) from the **real** value stored in memory, and will cause that value to be stored in the **real** value stored in memory, and will cause that value to be stored in the **real** section of memory.

**Relevant spinapi functions:** pb\_inst\_radio\_shape\_cyclops(...)

| Scan   | Transmitter<br>Phase | Receiver<br>Phase | Real    | lmag. | Swap? |
|--------|----------------------|-------------------|---------|-------|-------|
| 0      | 0 0°                 | cos: 90°          | ۸dd     | Add   | No    |
| 0      |                      | sin: 0º           | Add     |       |       |
| 1      | 4 000                | cos: 90°          | ۸dd     | Cub   | Vee   |
| 1 90°  | sin: 0º              | Add               | Sub     | res   |       |
| 2      | 0 4000               | cos: 90º          | Sub     | Cub   | No    |
| 2 180° | sin: 0º              | auc               | Sub     | INO   |       |
| 3 270° | cos: 90°             | Sub               | ۷ ما ما | Vee   |       |
|        | 210                  | sin: 0º           | SUD     | Add   | res   |

Table A6.1 below shows the necessary values to run CYCLOPS experiments.

Table A6.1: Parameters used for CYCLOPS experiments.

A CYCLOPS example batch program, CYCLOPS\_nmr\_example.bat, can be found in the SpinCore RadioProcessor directory (.../SpinCore/SpinAPI/examples/RadioProcessor). The parameters in this batch file are identical to the singlepulse\_nmr\_example.bat program, with 12 extra parameters (4 instances of the real\_add\_sub, imag\_add\_sub, and channel\_swap parameters). The parameters are listed below:

•REAL\_ADD\_SUB\_# •IMAG\_ADD\_SUB\_# •SWAP\_#

where "#" is either 0, 1, 2, or 3 for each of the four CYCLOPS scans. A '1' will add or swap and a '0' will subtract or not swap. In order to achieve the full CYCLOPS effect, the NUMBER\_OF\_SCANS parameter should be a multiple of 4, however any number of scans may be run.

Sample data showing performance gain with CYCLOPS is shown in the following figures. Figure A6.1 shows NMR data acquired in the presence of non-coherent noise using 16 scans. The data on top was acquired using normal averaging, while the data on the bottom was acquired using CYCLOPS averaging. Notice the signal-to-noise ratio improvement when using CYCLOPS. Figure A6.2 shows the same data represented in the frequency domain. The data on the left was acquired with CYCLOPS, while the data on the right was acquired without CYCLOPS.

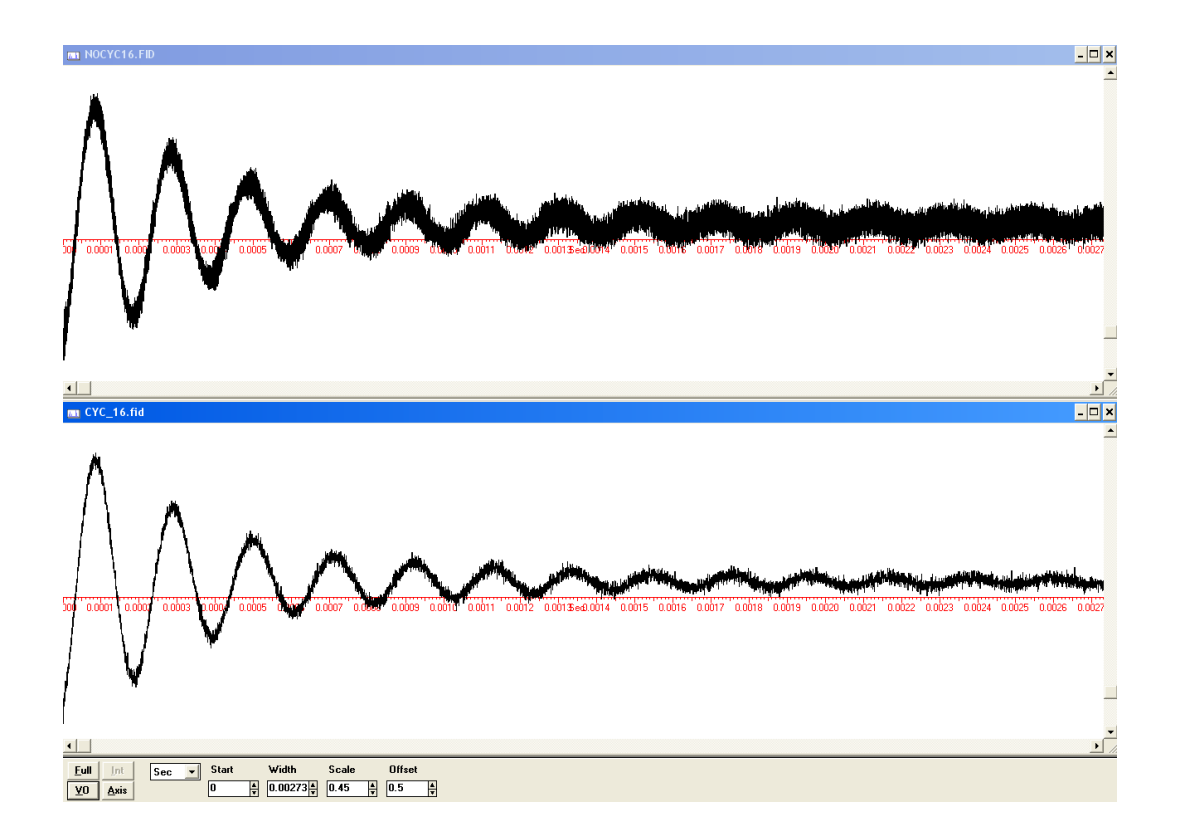

**Figure A6.1:** NMR signal averaged over 16 scans without CYLOPS (top) and with CYCLOPS (bottom).

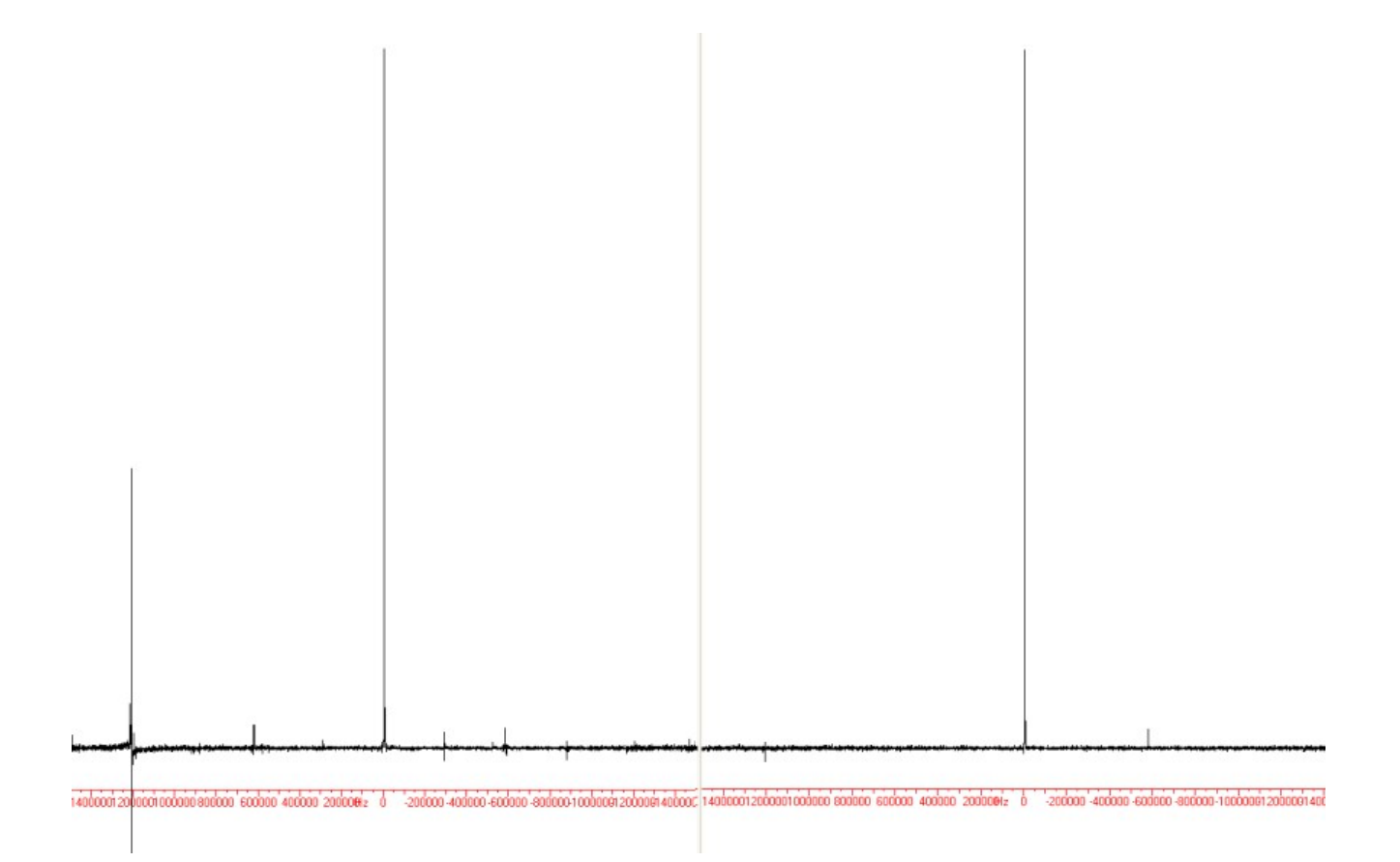

**Figure A6.2:** NMR signal averaged over 16 scans without CYLOPS (left) and with CYCLOPS (right). Notice the absence of the large noise spike, and the reduction of other noise spikes when CYCLOPS is used.

## Appendix VII: RadioProcessor Firmware Designs

The chart below shows specifications for different RadioProcessor firmware designs. The RadioProcessor firmware design can be read from the board using the pb\_read\_firmware.exe example (located in: ...\SpinCore\SpinAPI\examples\General). (Note: the firmware ID can also be physically read from the label placed on the design EEPROM of each board).

|                                                         | Firmware ID<br>10-22<br>(PCI SP6 board)    | Firmware ID<br>15-2<br>(PCI SP16 board)    | Firmware ID<br>12-15<br>(USB SP7 board)    | Firmware ID<br>12-18<br>(RF TX Disabled,<br>USB SP7 board) |
|---------------------------------------------------------|--------------------------------------------|--------------------------------------------|--------------------------------------------|------------------------------------------------------------|
| # Frequency Registers                                   | 8                                          | 16                                         | 8                                          | 8                                                          |
| # Tx Phase Registers                                    | 4                                          | 16                                         | 4                                          | 4                                                          |
| # Cos Phase Registers                                   | 4                                          | 4                                          | 4                                          | 4                                                          |
| # Sin Phase Registers                                   | 4                                          | 4                                          | 4                                          | 4                                                          |
| # TTL Output<br>Flags/Bits/Channels                     | 4                                          | 4                                          | 4                                          | 4                                                          |
| Spectral Width Range (at 75<br>MHz A/D Clock Frequency) | 1.2 kHz to 9.38<br>MHz                     | 72 Hz to 9.38<br>MHz                       | 72 Hz to 9.38<br>MHz                       | 72 Hz to 9.38<br>MHz                                       |
|                                                         | (4.47 Hz to 9.38<br>MHz w/ FIR<br>Enabled) | (0.28 Hz to 9.38<br>MHz w/ FIR<br>Enabled) | (0.28 Hz to 9.38<br>MHz w/ FIR<br>Enabled) | (0.28 Hz to 9.38<br>MHz w/ FIR<br>Enabled)                 |
| CYCLOPS Control                                         | Yes                                        | No                                         | Yes                                        | Yes                                                        |

**Table A7.1:** RadioProcessor Firmware Designs.

Note: Most parameters can be customized. Please contact SpinCore Technologies, Inc for pricing and availability of custom designs.

## **Related Products and Accessories**

- 1. RadioProcessorUSB Power Supply. For more information, please visit <u>http://spincore.com/products/SP11/RadioProcessor-USB-Power-Supply.shtml</u>
- iSpin-NMR Complete mobile NMR system. For more information, please visit <u>http://spincore.com/products/iSpinNMR/</u>
- 3. If you require a broadband pre-amplifier, Oven Controlled Clock Oscillator (sub-ppm stability) or a custom design, please inquire with SpinCore Technologies through our contact form, which is available at <a href="http://spincore.com/contact.shtml">http://spincore.com/contact.shtml</a>

## **Contact Information**

Thank you for choosing a design from SpinCore Technologies, Inc. We appreciate your business! At SpinCore we try to fully support the needs of our customers. If you are in need of assistance, please contact us and we will strive to provide the necessary support. Please see our contact information below for any feedback or questions you may have.

SpinCore Technologies, Inc. 4631 NW 53rd Avenue, SUITE 103 Gainesville, FL 32653 USA

Telephone (USA): Website: Web Contact Form: 352-271-7383 http://www.spincore.com http://www.spincore.com/contact.shtml

## **Document Information**

Revision history is available by contacting SpinCore Technologies, Inc. at the address above.